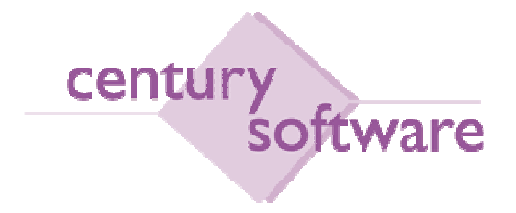

# MANUAL BERKAITAN PROSES PEMBELIAN

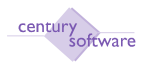

# Hakcipta Terpelihara

Sistem yang dinyatakan di dalam dokumen ini adalah hakmilik terkawal produk yang dibangunkan oleh Century Software (Malaysia) Sdn. Bhd. Produk ini adalah untuk kegunaan ke atas satu perkakasan komputer sahaja dan ianya tidak boleh disalin dalam apa jua bentuk/keadaan.

#### (c) 2009 Century Software (Malaysia) Sdn. Bhd. Hakcipta Terpelihara

Sebarang penyalinan dan pengunaan kerja di dalam sebarang bentuk media samada elektronik, mekanikal dan sebagainya, termasuklah rakaman, penyalinan di dalam sebarang bentuk penyimpanan adalah dilarang sama sekali tanpa kebenaran dari pihak penerbit dan akan dikenakan tindakan undang-undang jika bersabit kesalahan.

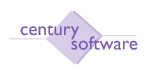

# KANDUNGAN

| 1.0 PENGENALAN                                        | 4  |
|-------------------------------------------------------|----|
| 2.0 HUBUNGKAIT INTEGRASI MODUL PEMBELIAN              | 5  |
| 3.0 MENDAFTAR MAKLUMAT PEMBEKAL                       | 6  |
| 4.0 DAFTAR KONTRAK                                    | 11 |
| 4.0 PERMOHONAN PEMBELIAN                              | 13 |
| 7.0 PENDAFTARAN PESANAN TEMPATAN                      | 21 |
| 5.1 PENDAFTARAN PESANAN TEMPATAN YANG MELIBATKAN STOK | 27 |
| 5.2 PENDAFTARAN INDEN KERJA                           | 33 |
| 5.3 PEMFAKTORAN                                       | 37 |
| 5.4 WARAN PERJALANAN                                  | 42 |
| 5.4 CONTRACT AWARD                                    | 47 |
| 6.0 PEMBATALAN PESANAN TEMPATAN                       | 55 |
| 8.0 PROSES NOTA TERIMAAN BARANG (GRN)                 | 58 |
|                                                       |    |

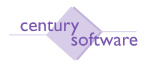

# **1.0 PENGENALAN**

Dokumen ini menyenaraikan segala proses-proses yang berkaitan dengan modul Pembelian (Purchasing).

Kami ingin menyarankan kepada pengguna untuk mengenalpasti pegawai-pegawai yang bertanggungjawab untuk membuat kerja-kerja yang terkandung di dalam dokumen ini.

Koordinasi antara jabatan, terutama sekali antara Kewangan dan Teknologi Maklumat, juga perlu bagi menjayakan aktiviti-aktiviti yang dikenalpasti.

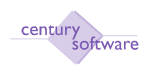

# 2.0 HUBUNGKAIT INTEGRASI MODUL PEMBELIAN

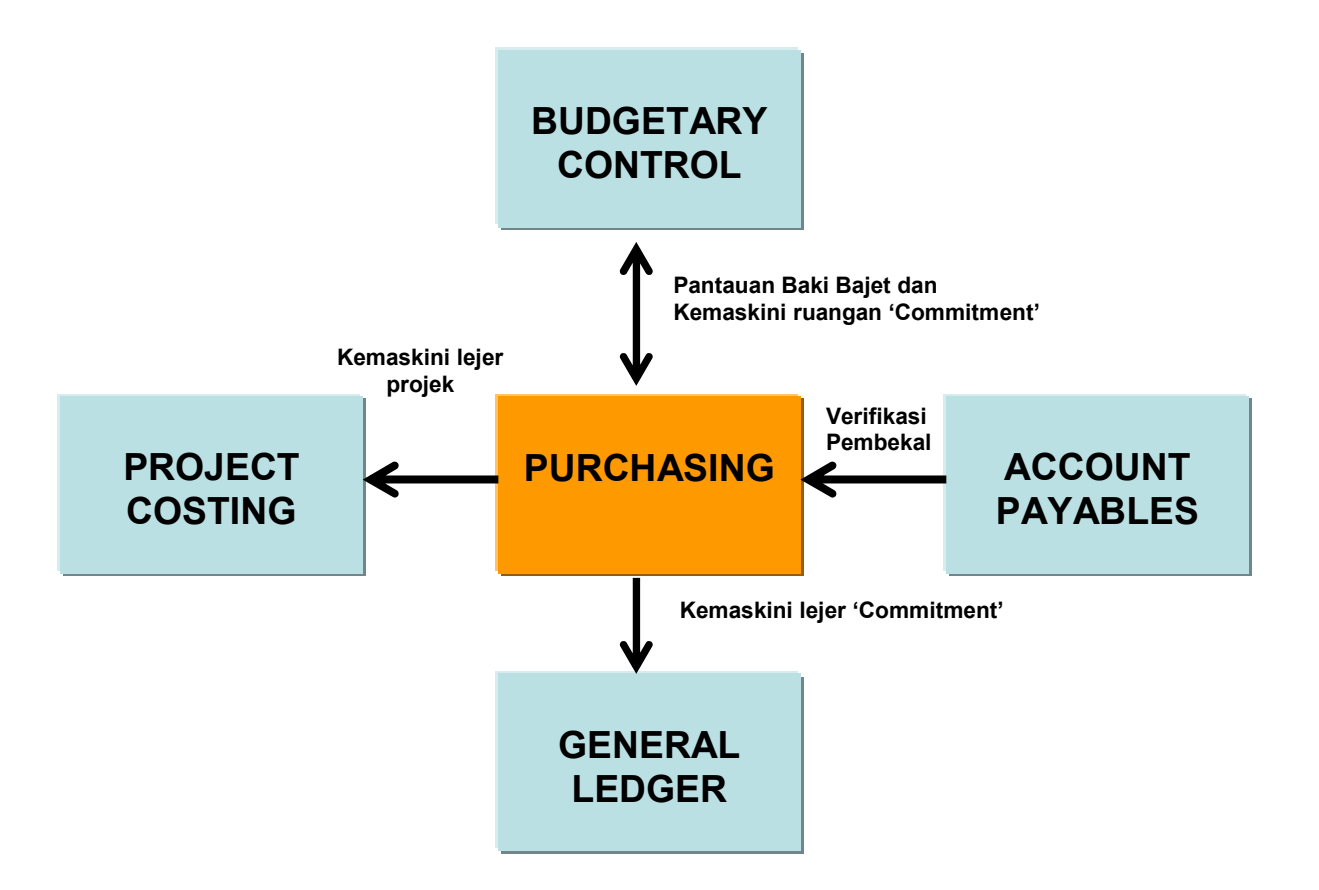

Hubungkait modul Purchasing dengan modul yang lain

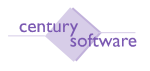

# 3.0 MENDAFTAR MAKLUMAT PEMBEKAL

Setiap pembekal perlu diberikan kod pembekal sebelum sesuatu transaksi boleh dibuat untuk pembekal itu.

#### Mengakses program

Untuk mendapatkan skrin 'Supplier', pastikan anda klik sebegini:

#### Menu Utama $\rightarrow$ Account Payables $\rightarrow$ Maintain $\rightarrow$ Supplier

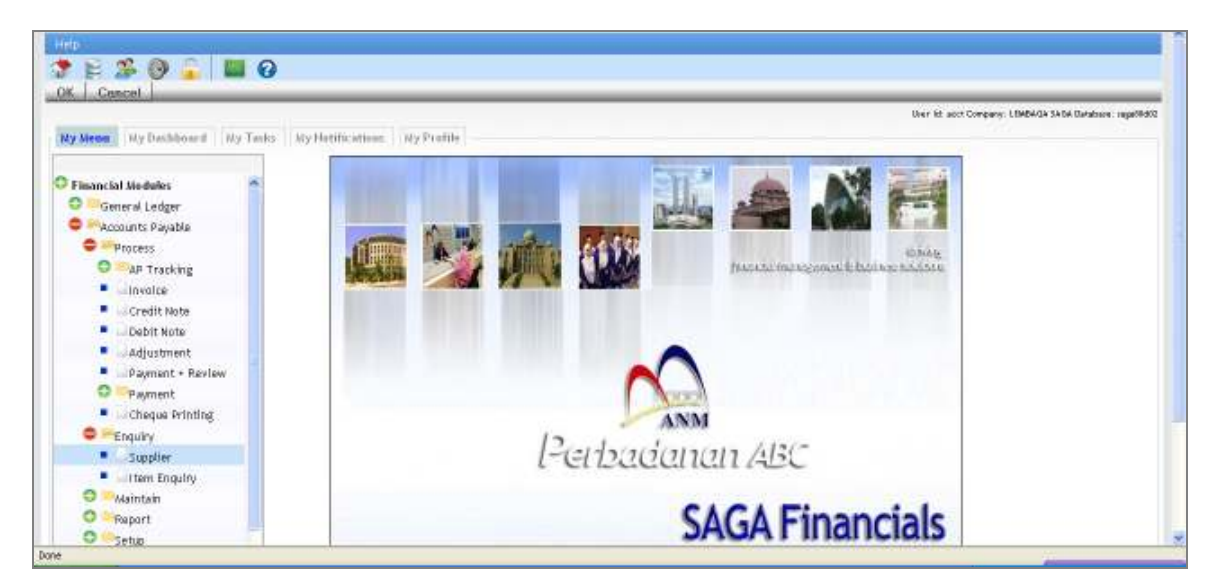

Skrin di bawah akan dipaparkan.

| Reveal Prantiale 7.8 | AP                    | Supplier - KW HENGURUS | 0                         |               |
|----------------------|-----------------------|------------------------|---------------------------|---------------|
| ena edit via         | • 5 6 Q               | 0.0.9                  | * # P   7 5 0             |               |
| record 1 of 500      |                       |                        |                           |               |
| Supplier             |                       |                        |                           |               |
| Company              | KNAM                  | Status                 | Open                      | Hades 1       |
| Supplier ID          | AA800001              | Balance in LEQ         | MYR 538,366.00            | En Proceduran |
| Long Name            | AAZAT TRADING SE      | DN BHD                 |                           |               |
| Short Name           | AAIZAT TRADING SE     | DN Factored            | (M)                       |               |
| Postal Address       | Address & Contacts Pa | gment Statistics       | USER FIELDS   ROD BID4095 |               |
| Postal Address       | NO.2. JALAN 15/3.     |                        |                           |               |
|                      | TAMAN PELANG INC      | AH.                    |                           |               |
|                      | 10                    |                        |                           |               |
|                      |                       |                        |                           |               |
| City                 | KUALALUMPUR           | 14                     |                           |               |
| State                | S a.                  |                        |                           |               |
| Postal Code          | 51800                 |                        |                           |               |
| Country              | MALAYSIA              | 14                     |                           |               |

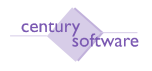

#### LANGKAH-LANGKAH MENGGUNAKAN PROGRAM INI

#### Langkah 1

Klik butang 崖 (Add) untuk memulakan penambahan rekod. Masukkan kod baru mengikut garis panduan yang teah disediakan berkaitan kod pembekal.

Langkah 2

Klik OK.

#### Langkah 3

Di ruangan 'Long Name', masukkan nama penuh bagi pembekal yang ingin didaftarkan. (Nota: Medan ini adalah sebanyak 70 aksara)

Tekan Tab sekali.

#### Langkah 4

Tekan Tab sekali. Ruangan 'Short Name' akan di penuhi dengan apa yang di letakkan di medan 'Long Name' sebentar tadi. Sila ubahsuai mengikut kesesuaian untuk nama pendek bagi pembekal.

(Nota: Medan ini adalah sebanyak 20 aksara)

Jika anda perhatikan, di bahagian bawah, terdapat 6 tab iaitu:

- Postal Address
- Address & Contacts
- Payment
- Statistics
- User Field
- Kod Bidang

## Langkah 5

Klik ke Tab bertajuk 'Address & Contacts'.

|                                                | a the start and                       | And the second second     |                  |             | 649C                                                          |         |     |                       |
|------------------------------------------------|---------------------------------------|---------------------------|------------------|-------------|---------------------------------------------------------------|---------|-----|-----------------------|
|                                                |                                       | 0.0                       | 9.9.9            | 21          | 0                                                             |         |     |                       |
| CALCULAR IN                                    |                                       |                           |                  |             |                                                               |         |     |                       |
| angineg<br>applier ID<br>reg Hone<br>bert Name | Additional Info                       | ales<br>Asecole (193<br>) | Open<br>MNR      | \$38,944.03 |                                                               |         |     | iteas<br>Princillaise |
| touristan )                                    | A MINIS O CONTR. N.                   | Seren                     | enternales (1954 | 18.045      | V.S.7.292                                                     |         |     |                       |
| Athens.                                        | NG2, JALAN 193<br>Yanari PELAYAJ NGAH | e l                       |                  |             | Contact Potani<br>Contact<br>Phone No<br>Precision No<br>Dead |         |     |                       |
| itor<br>Cate<br>consel Cardin<br>conseling     | RUMANUMPUR<br>B                       | 19                        |                  |             | Condition By                                                  | 3408900 | 161 |                       |

#### Sila isi mengikut butiran:

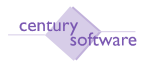

| Medan        | Butiran                                                                                                    |
|--------------|----------------------------------------------------------------------------------------------------|
| Address      | Masukkan alamat pembekal. Setiap baris adalah sebanyak 40 aksara.                                                      |
| Contact      | Masukkan nama orang yang selalu dihubungi berkaitan dengan<br>pembekal.<br>(Nota: Medan ini adalah sebanyak 30 aksara) |
| Phone No     | Masukkan nombor telefon pembekal. (Nota: Medan ini adalah<br>sebanyak 20 digit)                                        |
| Facsimile No | Masukkan nombor mesin faks pembekal. (Nota: Medan ini adalah sebanyak 20 digit)                                        |
| Email        | Masukkan alamat e-mel pembekal.                                                                                        |
| Creditor ID  | Biarkan kod sama seperti Supplier ID.                                                                                  |

Klik ke Tab bertajuk 'Payment'.

| Reveal Protocole 7.8       |                          | AP Supplier - KW H  | ENGURUS 🚺       |                  |       |                 |                                          |              |
|----------------------------|--------------------------|---------------------|-----------------|------------------|-------|-----------------|------------------------------------------|--------------|
| File Edit View             | Tools Help               |                     | - INC           |                  |       |                 |                                          |              |
| 0 4 0                      |                          |                     | - A A A         | 8 8 8            | 0     |                 |                                          |              |
| record 1 of 500            |                          |                     |                 |                  |       |                 |                                          |              |
| Supplier                   |                          |                     |                 |                  |       |                 |                                          |              |
| Company                    | KWW                      | Status              | Open            | i                |       |                 |                                          | Hotes 1      |
| Supplier ID                | AA800001                 | Balance in          | LEQ MYR         | 538,366.00       |       |                 |                                          | Procedures - |
| Long Name                  | AAIZAT TRADING           | S SON BHD           |                 |                  |       |                 |                                          |              |
| Shert Name                 | AAIZAT TRADING           | SEDN Factored       | (10)            |                  |       |                 |                                          |              |
| Postal Address A           | Address & Contacts       | Payment State       | tica USER FIEL  | JIS KOD BIDANG   |       |                 |                                          |              |
| Terms                      |                          |                     |                 |                  |       |                 |                                          |              |
| Account No                 | 1.                       | Pay Type            | Cheque          | Discount %       | 0.000 | Disc Days       | 13 I I I I I I I I I I I I I I I I I I I |              |
| Pay Due                    |                          | Адо Туро            | Invoice Date    | Credit Limit     |       | Currency        | MYB A                                    |              |
| Retention %                | 0.00                     | GST                 |                 | GST              | 10    | Separate Cheque | 121                                      |              |
| Pay Terms                  | 14                       |                     |                 |                  |       |                 |                                          |              |
| Banking                    |                          |                     |                 |                  |       |                 |                                          |              |
| Bank Name                  | 10                       |                     | Sank Code       |                  |       |                 |                                          |              |
| Bank Beanch                | 8                        |                     | FT Type         | No Elec. Payment |       |                 |                                          |              |
| A/C Name                   | 6                        |                     | Remittance Flag |                  |       |                 |                                          |              |
| A/C Humber                 |                          |                     |                 |                  |       |                 |                                          |              |
|                            |                          |                     |                 |                  |       |                 |                                          |              |
| ttp://192.168.2.250/aa/con | marchight TELLANPICARONT | OTQ=(wateral)199854 | NSQ/178=        |                  |       |                 |                                          |              |

Sila isi mengikut butiran :

| Medan        | Butiran                                                            |
|--------------|--------------------------------------------------------------------|
| Account No   | Masukkan nombor akaun anda dengan pembekal (jika ada).             |
| Pay Due      | Masukkan tarikh pembayaran kena dibuat setiap bulan (jika ada).    |
| Retention %  | Masukkan peratusan wang tahanan (jika ada).                        |
| Pay Terms    | Masukkan jumlah hari kredit yang dibenarkan oleh pembekal          |
| Pay Type     | Pilih jenis bayaran yang dibuat kepada pembekal.                   |
| Discount %   | Masukkan peratusan diskaun yang diberi oleh pembekal (jika ada).   |
| Credit Limit | Masukkan had kredit yang diberi oleh pembekal (jika ada).          |
| GST          | Tandakan kotak jika ada cukai berkaitan perkhidmatan.              |
| Disc Days    | Masukkan jumlah hari untuk bayaran dibuat jika diskaun diberi oleh |
|              | pembekal.                                                          |

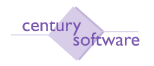

| Currency        | Masukkan matawang yang digunapakai bila berurusan dengan pembekal.                               |
|-----------------|--------------------------------------------------------------------------------------------------|
| Separate cheque | Sila tandakan kota jika cek berasingan diperlukan untuk setiap inbois berkaitan dengan pembekal. |
| Banking         | Butiran bank untuk pembekal jika jenis bayaran adalah melalui pindahan bank.                     |

Klik ke Tab bertajuk 'Statistics'. Sila isi mengikut butiran :

| Medan      | Butiran                                                       |
|------------|---------------------------------------------------------------|
| Grouping A | Setiap pembekal boleh dikumpulkan ke dalam kumpulan tertentu. |
|            | Biarkan kosong jika tiada.                                    |
| Grouping B | Setiap pembekal boleh dikumpulkan ke dalam kumpulan tertentu. |
|            | Biarkan kosong jika tiada.                                    |
| Grouping C | Sila pilih mengikut jenis pembekal.                           |

Di ruangan 'Purchases (in LEQ)', menunjukkan aktiviti berkaitan dengan pesanan tempatan yang bersangkutan dengan pembekal. Ruangan ini akan dikemaskini secara otomatik oleh sistem bilamana ada transaksi berkaitan pesanan tempatan.

Di ruangan 'Last Activity', menunjukkan aktiviti berkaitan inbois dan bayaran yang bersangkutan dengan pembekal. Ruangan ini akan dikemaskini secara automatik oleh sistem.

#### **PERHATIAN:**

Tab bertajuk 'User Field' dan 'Kod Bidang' tidak mandatori dan hanya akan diwujudkan bila perlu.

| 😻 AP Supplier - KW MEN                                                                                                    | GLIRUS - Mozilla Firefo                                  |                                    |                                                   |                             |                                        |             | . e 😫               |
|----------------------------------------------------------------------------------------------------|----------------------------------------------------------|------------------------------------|---------------------------------------------------|-----------------------------|----------------------------------------|-------------|---------------------|
| Eds Eds Year History                                                                                                    | Bookrearka Ioole Help                                    |                                    |                                                   |                             |                                        |             | 0                   |
| CARL C X                                                                                                    | 🏫 ( 🗋 http:///192.166                                    | 2.250/as/connect/@MITE3L)          | AuthC+x01/10TQ-dwalsus                            | s/199854760/17t=            |                                        | 🗘 🕴 🛄 🖲 Bra | P                   |
| <ul> <li>Host visited </li> <li>Getting St</li> <li>I</li> <li>I&lt;</li></ul> | arted 💼 Latest Hoadines  <br>Search                      | Customice Links 🗋 Free             | Hotmal 📑 Windows Me                               | rletplace 🗋 Windows Media 🗋 | Windows                                |             |                     |
| Reveal Financials 7.8                                                                                                    | D AP                                                     | Supplier - KW MENGURUS             |                                                   |                             |                                        |             |                     |
| o v v o                                                                                                    | E E X                                                    | 0 / 9                              | ***                                               | 1010                        |                                        |             |                     |
| Compony<br>Supplier ID<br>Long Name<br>Short Name                                                                                                    | KWM<br>AA00000<br>AAIZAT TRADING SC<br>AAIZAT TRADING SC | Status<br>Balance in LEQ<br>IN BHD | Open                                              | 538.366.00                  |                                        |             | Hates<br>Procedures |
| Postal Address Ad<br>Tarikh Tassat PKK<br>Status                                                                                                    | drois & Contacts    Pa                                   | provot Statiszics                  | USER FIELDS KO<br>Ne Kod Bidang<br>Jenis Syarikat | 0 80445                     | Portal Password<br>He Pidaft, Syarikat | AAD0D001    | 5                   |

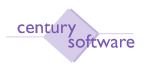

## Skrin User Field.

| AP Supplier - KW MENGURUS - Mozilia Firefex                                                                                                    |                 | 🔲 🖻 🔛           |
|----------------------------------------------------------------------------------------------------|-----------------|-----------------|
| yla Edit Yaav Hajtory Bookmarka Iode Halp                                                                                                    |                 | 0               |
| 🐨 🖂 C 🗙 🏠 🚺 http://192.168.2.350/estonnech/04/1131/04/C+vC/r10TQ=/walsus/196664760/1%=                                                                                                    | 😭 🔹 🛄 🕂 Bra     | P               |
| li Moz Visted 🗣 Getong Started 🧰 Latest Headlines 🗋 Customize Links 🗋 Prez Homast 🗋 Windows Harletzlace 🚺 Windows Headlas 📑 Windows                                                                                                    |                 |                 |
| 😏! • 🔄 Nal • 🔂 Weather • •• Rick • 🎯 Rivance • 🛩 elav •                                                                                                    |                 |                 |
| ] Reved Financials 7.8 🔄 🚺 AP Supplier - KW MENGURUS 📴                                                                                                    |                 | -               |
| 1715 - Edit - Maine - Tradit - Halp<br>To 📝 🔹 💩 - Es Es - 🔪 🔲 💽 👔 - 🗭 🗭 🗭 🗭 💭 - To 🚍 🕢<br>accord 1 of 500                                                                                                    |                 |                 |
| Supplier         Status         Open           Supplier ID         AA000001         Balance in LEQ         MYR         538,366.00           Long Name         AA2AT TPADING SON EHO         Shert Name         AA2AT TPADING SON Factored         iii | II Ne<br>II Pro | tes<br>ocedures |
| Pustal Address: Address: Econtacts: Pagement Statistics USER FILLDS KOD BID4495                                                                                                    |                 |                 |
| Kind Briding                                                                                                    |                 | 8               |
|                                                                                                    | Page (120)      | 5 🖌 11070       |

Skrin Kod Bidang

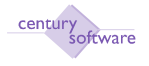

# 4.0 DAFTAR KONTRAK

Program ini digunapakai untuk menyimpan rekod kontrak-kontrak yang diberi oleh jabatan-jabatan ke atas kontrak kerja, perkhidmatan atau bekalan yang mempunyai tempoh lantikan tertentu.

#### Mengakses program

Untuk mendapatkan skrin 'Contract Register', pastikan anda klik sebegini:

#### Menu Utama $\rightarrow$ Purchasing $\rightarrow$ Maintain $\rightarrow$ Contract Register

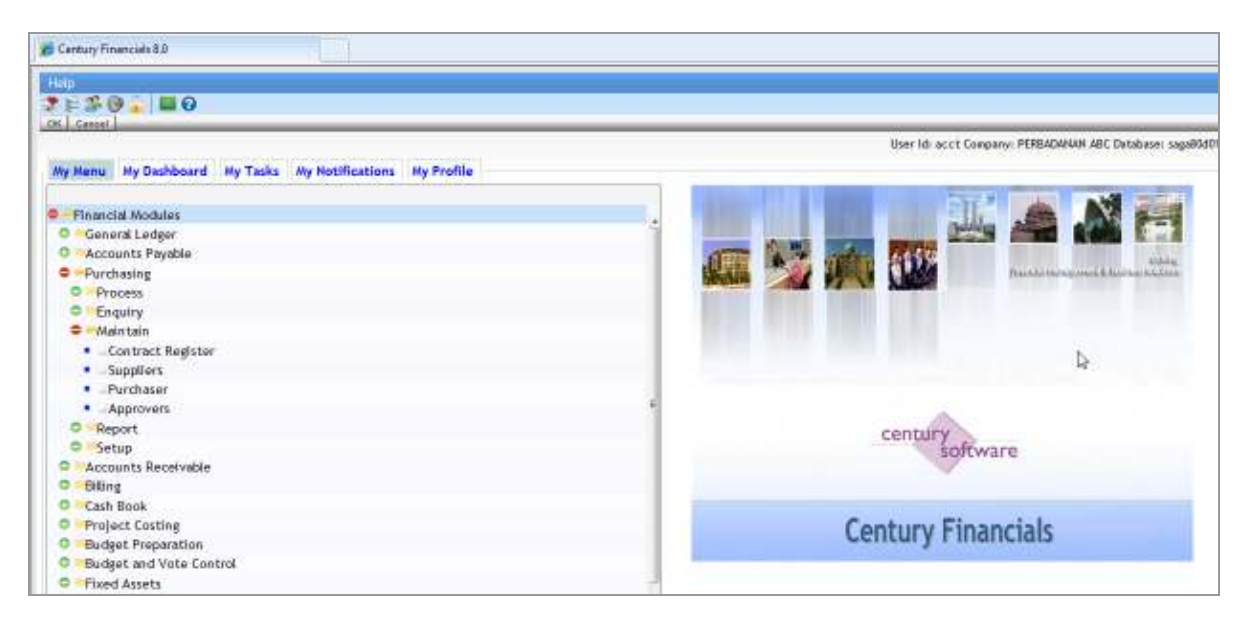

Skrin di bawah akan dipaparkan.

| MY Contract Register                                                | Toco Heb                                                           | *** UTT <b>FO</b>                                                          |                                                                |                      |
|---------------------------------------------------------------------|--------------------------------------------------------------------|----------------------------------------------------------------------------|----------------------------------------------------------------|----------------------|
| Contract Register<br>Company<br>Contract No<br>Full Name<br>Address | Revision                                                           | Contract Amount<br>Fund<br>Start Date<br>End date<br>Extend Date<br>Remark | Status Contract Account Security Deposit Receipt No Monitor By | Notes     Procedures |
| Contract Revision                                                   | Supplier Details Guarantee Inform<br>D Amount Amount Amount Amount | ation Order Lines                                                          | Þ                                                              |                      |

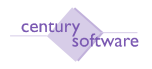

#### LANGKAH-LANGKAH MENGGUNAKAN PROGRAM INI

#### Langkah 1

Klik butang 🔄 (Add) untuk memulakan penambahan rekod. Nombor kontrak akan dijana oleh sistem secara automatik.

#### Langkah 2

Taipkan nama dan alamat kontrak. Tekan kekunci Tab untuk ke medan berikutnya.

#### Langkah 3

Masukkan jumlah kontrak [Contract Amount] dan dana bagi kontrak ini dibiayai. Contohnya: KWM untuk Dana Mengurus.

Tekan Tab sekali.

#### Langkah 4

Masukkan pula tarikh mula dan tarikh akhir kontrak itu berlangsung. Tinggalkan medan tarikh lanjutan kontrak.

#### Langkah 5

Taip dalam medan 'Remark' keterangan berkaitan dengan kontrak. Tekan kekunci Tab untuk pergi ke medan 'Contract Account / Security Deposit / Receipt No'.

Masukkan butiran berkaitan (jika ada) atau tinggalkan medan tersebut kosong dan tekan Tab untuk pergi kepada folder berikutnya.

#### Langkah 6

Biarkan folder Contract Revision kosong (jika ini adalah kontrak baru) dan klik OK untuk ke folder Supplier Details.

#### Langkah 7

Masukkan kod Supplier ID yang berkaitan dengan kontrak ini dan tekan Tab. Dalam ruangan Description, taipkan butiran terperinci mengenai kontrak dan 'tick' kotak Factoring jika sekiranya kontrak ini menggunakan kemudahan pemfaktoran bagi tujuan bayaran.

#### Langkah 8

Masukkan butiran 'Guarantee Information' (jika ada) dan klik folder 'Order Lines'. Taipkan butiran terperinci mengenai kontrak yang ditawarkan.

Klik OK selepas selesai.

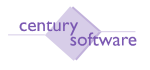

# 4.0 PERMOHONAN PEMBELIAN

Program ini digunapakai untuk jabatan-jabatan membuat permohonan pembelian dalaman sebelum ianya di luluskan oleh ketua-ketua jabatan.

Bilamana permohonan pembelian dibuat di dalam sistem, setelah permohonan belian diluluskan ketua jabatan, sistem akan terus menjana Pesanan Tempatan (Purchase Order) secara otomatik dalam status HELD.

# Mengakses program 'Purchase Requisition'

Untuk mendapatkan skrin 'Purchase Requisition', pastikan anda klik sebegini:

#### Menu Utama $\rightarrow$ Purchasing $\rightarrow$ Process $\rightarrow$ Purchase Requisition

| de genuna<br>na ann v<br>a ∠ e                                                  | han Republic - N.MPLL AV WAS P<br>lew Tack Help        | enans -                                            |                                         |                           | ۵۰۵<br>50 آگ              | ] — 🖶 + [] Page + () Ti                       |
|---------------------------------------------------------------------------------|--------------------------------------------------------|----------------------------------------------------|-----------------------------------------|---------------------------|---------------------------|-----------------------------------------------|
| Requisition<br>Company<br>Requisition No<br>Requisition By<br>PO Number<br>Date | KWM<br>00001<br>FROZ (%)<br>13112/2009 🔟               | PO Type<br>Type<br>Needed By Date<br>Approval Date | Stock + Senices<br>Single<br>13/12/2009 | Total<br>Status<br>Status | 148.00<br>[Approved]      | <ul> <li>Notes</li> <li>Procedures</li> </ul> |
| Detail Line                                                                     | Items    Supplier Details                              | Descrip                                            | ation                                   |                           | Unit Price                | Extended                                      |
|                                                                                 | 1.0000alat tulis<br>2.0000bunga<br>6.0000kerusi pejata |                                                    |                                         |                           | 12.000<br>8.000<br>20.000 | 12.00<br>16.00<br>120.00                      |
| Stock<br>Warehouse<br>Stock ID                                                  | [4]                                                    | Unit Quantity                                      | a, Tax %<br>Extend                      | ed                        |                           | all address in the left of                    |

Skrin 'Purchase Requisition'

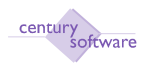

# LANGKAH-LANGKAH MENGGUNAKAN PROGRAM INI

#### Langkah 1

Klik butang Add untuk memulakan penambahan rekod. Nombor kelompok permohonan pembelian akan dijana secra otomatik di medan 'Requisition No'.

#### Langkah 2

Masukkan nama pemohon di dalam medan 'Requisition By'. (Nota: Medan ini adalah sebanyak 20 aksara)

#### Langkah 3

Di ruangan 'Detail', masukkan butiran-butiran berikut:

| Medan         | Butiran                                                                                                  |
|---------------|----------------------------------------------------------------------------------------------------|
| Purchaser     | Pilih pegawai yang berkaitan yang mempunyai kuasa membeli                                                |
| Delivery      | Bilamana anda memilih pegawai pembeli, sistem akan memasukkan                                            |
| Address       | alamat secara otomatik mengikut setting. Ubah jika perlu.                                                |
| Instructions  | Arahan kepada penghantar (jika ada).                                                                     |
|               | (Nota: Medan ini adalah sebanyak 30 aksara)                                                              |
| Other refno   | Masukkan nombor rujukan (jika ada).                                                                      |
|               | (Nota: Medan ini adalah sebanyak 12 aksara)                                                              |
| Package Marks | Masukkan tanda bungkusan yang ingin diletakkan (jika ada)<br>(Nota: Medan ini adalah sebanyak 50 aksara) |

Setelah medan-medan yang disebutkan tadi di isi, sila klik OK sekali.

#### Langkah 4

Anda akan di bawa ke ruangan 'Supplier Details'. Masukkan ID Pembekal di dalam ruangan 'Supplier ID'. Tekan tab sekali dan sistem akan memasukkan nama pembekal dan alamat pembekal secara otomatik.

Klik OK.

#### Langkah 5

Anda akan di bawa ke ruangan 'Line Items'. Masukkan butiran-butiran seperti begini:

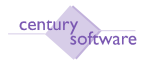

| Medan       | Butiran                                                             |
|-------------|---------------------------------------------------------------------|
| Туре        | Jenis samada stock, pricebook atau information. Biarkan kosong jika |
|             | Masukkan stock jika permohonan berkaitan dengan stok                |
| Quantity    | Masukkan kuantiti bagi barangan (jika ada)                          |
| Description | Masukkan butiran barangan (Nota: Medan ini adalah sebanyak 30       |
| -           | aksara)                                                             |
| Unit        | Masukkan harga bagi setiap unit                                     |
| Extended    | Sistem akan membuat kiraan secara otomatik untuk jumlah (Kuantiti X |
|             | Unit)                                                               |

Klik OK.

Mesej untuk pilihan proses berikutnya jika menggunakan 'Purchasing Workflow' atau tidak.

| 😭 🍄   | 8 PU F  | Purcha | ase Red | quisition - k | UMPULAN | I WANG M | ENGURUS |
|-------|---------|--------|---------|---------------|---------|----------|---------|
| File  | Edit    | Vie    | w       | Tools         | Help    |          |         |
| G     | 2       | 3      | -       |               |         | Q        |         |
| EFLOW | APPROV. | AL?    | yes     | no            |         |          |         |

Langkah 6 Klik 'No' PR akan berstatus 'Ready'.

Langkah 7 Cetakkan borang permohonan pembelian dengan membuat sebegini: Tools  $\rightarrow$  Other  $\rightarrow$  Req Print

| File        | Edit View | Tools Help       |                        |                         |           |
|-------------|-----------|------------------|------------------------|-------------------------|-----------|
| and and and |           |                  | OLIDODD                | N D T Q                 |           |
| Others      | Reg Print | Approval Request | Viorieflow Information | Check Available Balance | Lord File |
| Can         | cel       |                  |                        |                         |           |

#### Langkah 8

Mesej 'Warning' akan dipaparkan di atas sebelah kiri skrin.

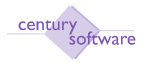

| File    | Edit | Vie | w  | Tools | Help |
|---------|------|-----|----|-------|------|
| à       | 7 8  | 3   | -  |       | [a   |
| WARNING | ! ye | s   | no |       |      |

Jawab YES dan pilih pencetak yang sewajarnya. Edarkan borang permohonan pembelian yang telah dicetak untuk diluluskan oleh pegawai-pegawai yang berkaitan.

#### Langkah 9

Setelah permohonan permbelian telah diluluskan, dapatkan kembali rekod yang telah didaftar sebelum ini. Setelah rekod dipaparkan, klik Tools  $\rightarrow$  Other  $\rightarrow$  P Approved

#### Langkah 10

Mesej 'User Notification' akan dipaparkan. Klik 'Yes' untuk kemukakan PR kepada pegawai untuk kelulusan.

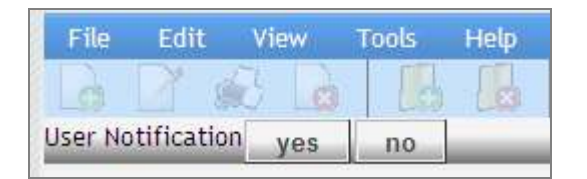

#### Langkah 11

Setelah anda menjawab Yes, status permohonan akan bertukar menjadi 'Approved'.

Langkah 12 Selesai.

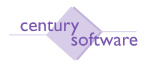

# 5.0 PERMOHONAN PEMBELIAN BERKUMPUL

Program ini digunapakai untuk merekodkan permohonan pembelian berjumlah 1 atau lebih permohonan.

Proses ini perlu dilakukan selepas membuat permohonan pembelian dan sebelum membuat Pesanan Tempatan (Purchase Order). Ini adalah proses workflow yang tidak boleh dilangkau. Proses ini juga bagi mendapatkan no. Purchase Order yg akan digunakan di dalam program Purchase Order.

# Mengakses program 'Grouped Purchase Requisition'

Untuk mendapatkan skrin 'Group Purchase Requisition', pastikan anda klik sebegini:

#### Menu Utama $\rightarrow$ Purchasing $\rightarrow$ Process $\rightarrow$ Grouped Purchase Requisition

| File       Edit       View       Tools       Help         Grouped Purchase Requisition       Posted Date       16/12/2009       Posted       Notes         Requisition No       000006       Total       300.00       Procedures         PO Number       000005-00       Status       HELD       List of Purchase Requisition         Grouped Items       Requisition Details       Item Specification       Supplier Details       List of Purchase Requisition         Type       Warehouse       Stock Id       Unit       Total Qty       Unit Price       Extended       Approve         Stock       B1       MWB0001/570       KG       20.0000       15.0000       300.00Y         Page size:       5       110 / 0                                                                                                    | <b>*</b>                           | 🍎 PU Group                          | ed Purchase Requisition -                                                                        | KUMPULAN WANG               |                      |               |                   |                                             |         |
|----------------------------------------------------------------------------------------------------|------------------------------------|-------------------------------------|--------------------------------------------------------------------------------------------------|-----------------------------|----------------------|---------------|-------------------|---------------------------------------------|---------|
| Grouped Purchase Requisition         Company       KWM       Posted Date       16/12/2009 III       Notes         Requisition No       000006       Total       300.00       Procedures         PO Number       000005-00       Status       HELD       List of Purchase Requisition         Grouped Items       Requisition Details       Item Specification       Supplier Details       List of Purchase Requisition         Type       Warehouse       Stock Id       Unit       Total Qty       Unit Price       Extended       Approve         Stock       B1       MWB0001/570       KG       20.0000       15.0000       300.00 Y         Page size:       5       110 / 0       110 / 0       110 / 0                                                                                                    | File                               | Edit Vie                            | ew Tools Help                                                                                    | 9                           | 0 🧑                  | •             | <b>A</b>          | // 🗖 🖬                                      | 0       |
| Grouped Items       Requisition Details       Item Specification       Supplier Details       List of Purchase Requisition         Type       Warehouse       Stock Id       Unit       Total Qty       Unit Price       Extended       Approve         Stock       B1       MW/B0001/570       KG       20.0000       15.0000       300.00 Y         Varehouse       Varehouse       Varehouse       Varehouse       Varehouse       Varehouse       Varehouse         Stock       B1       MW/B0001/570       KG       20.0000       15.0000       300.00 Y         Varehouse       Varehouse       Varehouse       Varehouse       Varehouse       Varehouse         Varehouse       Varehouse       Varehouse       Varehouse       Varehouse       Varehouse         Varehouse       Varehouse       Varehouse       Varehouse       Varehouse       Varehouse         Varehouse       Varehouse       Varehouse       Varehouse       Varehouse       Varehouse         Varehouse       Varehouse       Varehouse       Varehouse       Varehouse       Varehouse         Varehouse       Varehouse       Varehouse       Varehouse       Varehouse       Varehouse         Varehouse       Varehouse       Varehouse | Group<br>Compa<br>Requis<br>PO Nur | ed Purcha<br>ny<br>ition No<br>nber | ase Requisition           KWM         P           000006         T           000005-00         S | osted Date<br>otal<br>tatus | 16/12/2009 📧<br>HELD | ]<br>300.00]  |                   | <ul> <li>Notes</li> <li>Procedur</li> </ul> | es      |
| Type       Warehouse       Stock Id       Unit       Total Qty       Unit Price       Extended       Approve         Stock       B1       MWB0001/570       KG       20.0000       15.0000       300.00 Y         Stock       B1       MWB0001/570       KG       20.0000       15.0000       300.00 Y         Page size:       5       ✓       110 / 0       110 / 0                                                                                                    | Group                              | ed Items                            | Requisition Detail                                                                               | s Item Spec                 | ification Sup        | plier Details | List of Pur       | chase Requisition                           |         |
| Page size: 5 💌 110 / 0                                                                                                    | Type<br>Stock                      | Warehou<br>B1                       | use Stock Id<br>MWB0001/570                                                                      | Unit<br>KG                  | Total Qty<br>20.00   | Unit Pri      | ce Ext<br>15.0000 | ended Approv<br>300.00Y                     | re<br>Ø |
| Description                                                                                                    |                                    |                                     |                                                                                                  | D                           | lescription          |               | Page size:        | 5 💌 110 /                                   | 0       |

Skrin 'Grouped Purchase Requisition'

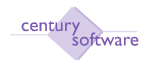

#### LANGKAH-LANGKAH MENGGUNAKAN PROGRAM INI

#### Langkah 1

- Klik butang Add untuk memulakan penambahan rekod. Pilihan akan keluar untuk dipilih samada untuk memasukkan PR Number, Supplier ID, Stock ID atau Repeat.
- Skrin akan memaparkan maklumat PR yang telah direkodkan di dalam Purchase Requisition.

#### Langkah 2

- Di dalam table List Of Purchase Requisition, PR Number akan tertera dan ruangan Group PR? Akan kelihatan Y. Ini bermaksud samada untuk bersetuju mengumpulkan semua PR tertera tersebut ataupun tidak. Ini perlu dilakukan meskipun hanya 1(satu) PR sahaja yg direkodkan.
- Taip Y untuk setuju dgn pilihan.

#### Langkah 3

Semua detail PR yang dipilih akan tertera secara automatik pada semua table; Group Items, Requisition Details, Item Specifications dan Supplier Details.

#### Langkah 4

- Klik Other, pilihan Approved dan Password kelihatan.
- Klik Approved, dan tetingkap password akan keluar.
- Masukkan kata password dan klik OK. Tetingkap warning akan keluar.

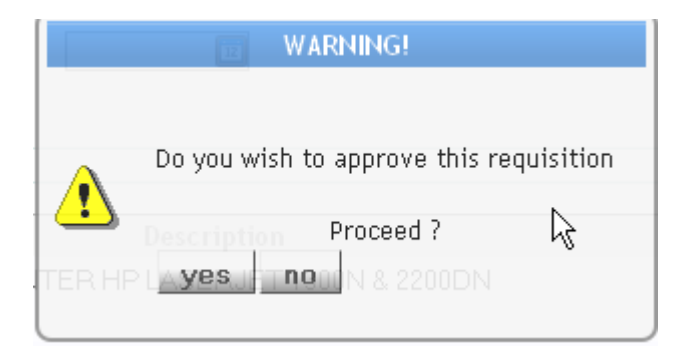

#### Jawab YES.

#### Langkah 5

Tetingkap 'PC Distribution' akan muncul. Masukkan caj belanja projek jika permohonan pembelian berkaitan dengan projek

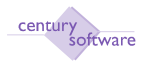

| 89 6 6           | 0    | <b>F</b> | 2           |           |       |              |      |
|------------------|------|----------|-------------|-----------|-------|--------------|------|
| OK Cancel ap     | pend | FA       | JC Dist     | Mask      |       | _            | -    |
| Distribution     |      |          |             |           | Numt  | per of Lines | 1/0  |
| Total Amount MYR |      | 800.00   | Amount Left | MYR       |       | 80           | 0.00 |
| Project Code     |      | Descrij  | ption       | Amo       | unt   | Qty          |      |
|                  | 9    |          |             |           |       |              |      |
|                  | a,   |          |             |           |       |              |      |
|                  | 9    |          |             |           |       |              |      |
|                  | 9    |          |             |           |       |              |      |
|                  | 9    |          |             | -         |       |              |      |
|                  |      |          |             | Page size | : 5 💌 | 15/          | 1    |
|                  |      |          |             |           |       |              |      |

Jika permohonan pembelian tidak melibatkan projek, klik OK untuk langkah seterusnya.

#### Langkah 6

Tetingkap akan muncul untuk mengesahkan anda 'skip' caj kepada projek.

|   | NO DISTRIBUTIONS                                                      |
|---|-----------------------------------------------------------------------|
| ۹ |                                                                       |
|   | You have not entered any details for<br>Project Costing distribution. |
|   | Do you wish to skip PC distribution ?                                 |
|   | Skip ?<br>yes no                                                      |

Klik YES.

#### Langkah 7

Tetingkap 'GL Distribution' akan muncul. Masukkan caj belanja yang berkaitan dengan transaksi. Klik OK.

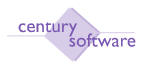

| Distribution           Total         MYR         800.00         Balance         MYR         DR         0.00           T         GL Account Code         Description         DR/CR         Amount |       |
|----------------------------------------------------------------------------------------------------|-------|
| I GL Account Code Description DR/CR Amount                                                                                                    |       |
|                                                                                                    |       |
| C M-000-000000-L13101 CR - 80                                                                                                    | 00.00 |
| M-000-0000000-B27101 A PU REQ 000019 AA000001 DR - 80                                                                                                    | 00.00 |
| <u>م</u>                                                                                                    |       |
| Q                                                                                                    |       |
|                                                                                                    | -     |
|                                                                                                    | -     |
| Page size: 5 💌 16 /                                                                                                    | 3     |

Setelah anda klik OK, medan 'PO Status' akan bertukar menjadi Held. Ini bermaksud sistem telah menjana nombor pesanan tempatan (PO Number) secara otomatik.

| r 🕸 🛛                              | 🏉 PU Group                            | ed Purchase Requisition - I                                               |                            | i                          |                    |                    |                     |   |
|------------------------------------|---------------------------------------|---------------------------------------------------------------------------|----------------------------|----------------------------|--------------------|--------------------|---------------------|---|
| File                               | Edit Vie                              | ew Tools Help                                                             | Q 🗆                        | 0 6                        | <b>A A</b>         | • •   /]           |                     | 0 |
| Group<br>Compa<br>Requis<br>PO Nui | oed Purcha<br>Iny<br>ition No<br>mber | KWM         Po           000006         To           000005-00         St | osted Date<br>otal<br>atus | 16/12/2009 🖽<br>30<br>HELD | 00.00]             |                    | Notes<br>Procedures |   |
| Group                              | oed Items                             | Requisition Details                                                       | i Item Spec                | ification Suppl            | ier Details        | List of Purchase R | equisition          |   |
| Type<br>Stock                      | Warehou<br>B1                         | use Stock Id<br>MWB0001/570                                               | Unit<br>KG                 | Total Qty<br>20.000        | Unit Price<br>0 15 | Extended           | Approve<br>0.00Y    | 8 |
|                                    |                                       |                                                                           |                            |                            | p                  | age size: 5 💌      | 110/0               | 6 |
| 81 / MW                            | /B0001/570                            | / MWB0001/570                                                             | L                          | rescription                |                    |                    |                     | 2 |

#### Langkah 9 Selesai.

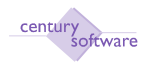

# 7.0 PENDAFTARAN PESANAN TEMPATAN

Program ini digunapakai untuk mendaftar pesanan tempatan ke dalam sistem.

Bagi kes yang melibatkan penggunaan permohonan pembelian di dalam sistem, sistem akan menjana pesanan tempatan secara otomatik di dalam sistem dengan status Held. Anda hanya perlu mencari rekod pesanan tempatan tersebut.

## Mengakses program 'Purchase Order'

Untuk mendapatkan skrin 'Purchase Order', pastikan anda klik sebegini:

Menu Utama  $\rightarrow$  Purchasing  $\rightarrow$  Process  $\rightarrow$  Perolehan  $\rightarrow$  Purchase Order

| 🔹 🍘 Pil Punhu                                                               | 💋 PU Purchase Order - KWM                               |                                                               |                                                                |                                                         |                                                      | 6 · 0                                       | 🖶 + 🔛 Page + 🙆 Toole   |
|-----------------------------------------------------------------------------|---------------------------------------------------------|---------------------------------------------------------------|----------------------------------------------------------------|---------------------------------------------------------|------------------------------------------------------|---------------------------------------------|------------------------|
| rta cati via                                                                | e Tada H                                                | <b>B</b> IQ (                                                 | 0                                                              | ลลร                                                     | <u>មាយខេត</u>                                        | 0                                           |                        |
| Purchase Order<br>Compeny<br>PD Order<br>Contract ID<br>Supplier ID<br>Name | KWM<br>D0D003-00<br>4<br>AA000001 M<br>AA02AT TRAC      | Currency<br>Rate<br>Order Date<br>Expect Date<br>DING SON BHD | MVR 4<br>1 0000<br>16/12/2009                                  | Ord Type<br>PO Mode<br>Del Type<br>Input Type<br>Factor | Normal<br>Stock + Serrices<br>Single<br>Excludes Tax | GST<br>Total<br>Status<br>Postdate<br>Flags | 0 00<br>612 00<br>HELD |
| Order Details                                                               | Order Lines                                             | USER FIELDS                                                   |                                                                |                                                         |                                                      |                                             |                        |
| Sapplier Address                                                            | NO 2. JALAN 1<br>TAMAN PELAI<br>KUALA LUMPU<br>MALAYSIA | 15/0.<br>VGI INDAH<br>JR S 61800                              | Purchase<br>Delivery J                                         | r<br>Iddress                                            | 4 <sub>6</sub><br>  4                                |                                             |                        |
| Requisition No<br>Requisition By<br>Owner                                   | 000005<br>acit                                          | [%]                                                           | Instructio<br>Reference<br>Reference<br>Reference<br>Package A | ns                                                      | la la                                                |                                             |                        |

Skrin 'Purchase Order'

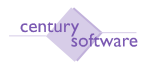

# LANGKAH-LANGKAH MENGGUNAKAN PROGRAM INI

#### Langkah 1

Klik butang Add untuk memulakan penambahan rekod. Sistem akan menjana nombor pesanan tempatan secara otomatik di medan 'PO Order'.

#### Langkah 2

Masukan nombor kontrak di medan 'Contract ID'. Biarkan kosong jika pesanan tempatan tiada berkaitan dengan kontrak.

#### Langkah 3

Masukkan ID Pembekal di medan 'Supplier ID'. Sistem akan memaparkan nama pembekal yang dipilih di dalam medan 'Name' secara otomatik.

#### Langkah 4

Masukkan tarikh yang dijangka barangan/perkhidmatan akan diperolehi di medan 'Expect Date'.

#### Langkah 5

Pastikan medan 'Del Type' adalah Single jika barangan yang dipesan hanya perlu dihantar ke satu lokasi sahaja.

#### Langkah 6

Di ruangan 'Order Details', masukkan butiran-butiran berikut:

| Medan            | Butiran                                                                                                    |
|------------------|----------------------------------------------------------------------------------------------------|
| Supplier Address | Akan dipapar secara otomatik apabila anda memasukkan ID Pembekal di medan 'Supplier ID'.                               |
| Requisition No   | Nombor permohonan pembelian jika ada. Nota: Medan ini adalah sebanyak 8 aksara.                                        |
| Requisition By   | Masukkan nama pemohon atau klik butang untuk dapatkan senarai pemohon. Nota: Medan ini adalah sebanyak 20 aksara.      |
| Purchaser        | Masukkan ID pegawai pembeli atau klik butang untuk dapatkan senarai.                                                   |
| Delivery Address | Sistem akan memaparkan alamat penghantaran secara otomatik setelah anda memilih ID pembeli di medan 'Purchaser'        |
| Instructions     | Arahan penghantaran (jika ada). Nota: Medan ini adalah sebanyak 30 aksara.                                             |
| Reference 1      | Masukkan nombor rujukan (jika ada). Nota: Medan ini adalah sebanyak<br>12 aksara.                                      |
| Reference 2      | Masukkan nombor rujukan (jika ada). Nota: Medan ini adalah sebanyak<br>12 aksara.                                      |
| Reference 3      | Masukkan nombor rujukan (jika ada). Nota: Medan ini adalah sebanyak<br>12 aksara.                                      |
| Package Marks    | Masukkan tanda bungkusan yang ingin diletakkan pada barangan (jika<br>ada). Nota: Medan ini adalah sebanyak 50 aksara. |

Langkah 7 Klik OK.

© Century Software (Malaysia) Sdn. Bhd

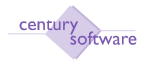

Anda akan di bawa ke ruangan 'Order Lines'. Masukkan butiran-butiran seperti begini:

| Medan       | Butiran                                                             |  |  |  |
|-------------|---------------------------------------------------------------------|--|--|--|
| Туре        | Jenis samada stock, pricebook atau information. Biarkan kosong jika |  |  |  |
|             | perlu.                                                              |  |  |  |
| Quantity    | Masukkan kuantiti bagi barangan (jika ada)                          |  |  |  |
| Description | Masukkan butiran barangan (Nota: Medan ini adalah sebanyak 70       |  |  |  |
|             | aksara)                                                             |  |  |  |
| Unit        | Masukkan harga bagi setiap unit                                     |  |  |  |
| Extended    | Sistem akan membuat kiraan secara otomatik untuk jumlah (Kuantiti X |  |  |  |
|             | Unit)                                                               |  |  |  |

Klik OK.

#### Langkah 9

Tetingkap 'PC Distribution' akan muncul. Masukkan caj lejer projek jika ianya melibatkan projek

| Mask       |                      |
|------------|----------------------|
| Nur        |                      |
|            | mber of Lines 1/0    |
|            | 000.00               |
| Amount     | Qty                  |
|            |                      |
|            |                      |
|            |                      |
|            |                      |
| ge size: 5 | 15/1                 |
|            | Amount<br>ge size: 5 |

Jika tidak melibatkan projek, klik OK untuk langkah seterusnya.

#### Langkah 10

Tetingkap akan muncul untuk mengesahkan anda 'skip' caj kepada projek.

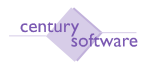

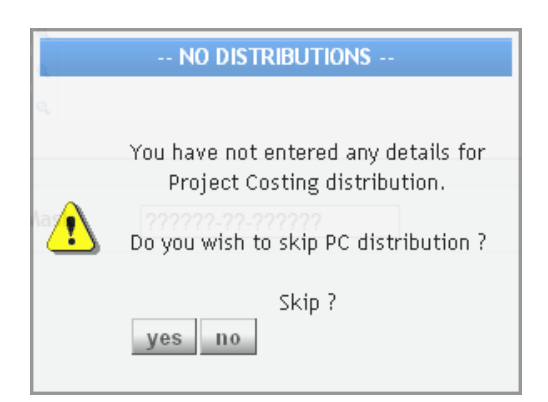

Klik YES.

#### Langkah 11

Tetingkap 'GL Distribution' akan muncul. Masukkan caj lejer yang berkaitan dengan transaksi.

|         | GL Distribution                         | end | Mask Add Analysis      |                                         |        |
|---------|-----------------------------------------|-----|------------------------|-----------------------------------------|--------|
| D<br>To | istribution<br>tal MYR                  |     | 800.00 Balance MYR DR  |                                         | 0.00   |
| F.      | GL Account Code                         |     | Description            | DR/CR                                   | Amount |
| С       | M-000-0000000-L13101                    | ٩   | PEMIUTANG PELBAGAI     | CR -                                    | 800.00 |
|         | M-000-0000000-B27101                    | 9   | PU REQ 000019 AA000001 | DR •                                    | 800.00 |
|         |                                         | 4   |                        |                                         |        |
| _       |                                         | 9   |                        |                                         |        |
|         |                                         | Q   |                        | •                                       |        |
| _       |                                         | 9   |                        |                                         |        |
|         | <u></u>                                 |     | Pa                     | ge size: 5                              | 16/3   |
| Ac      | ccount Information<br>count Description |     | Account Mask ?-???     | ??????????????????????????????????????? | 22222  |

Klik OK.

#### Langkah 12

Status akan bertukar menjadi HELD secara otomatik.

#### Langkah 13

Untuk langkah seterusnya ialah Review Request. Klik Other dan klik Review Request. Tetingkap 'User Notification' akan muncul.

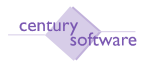

| User Notification              |                                            |
|--------------------------------|--------------------------------------------|
| Do you wish t<br>Reviewer to R | o send a Notification to<br>eview this PO? |
| Tes                            | No                                         |

Jawab Yes.

#### Langkah 14

Tetingkap Reviewer akan keluar dan pilih nama reviewer tertera dan klik OK.

#### Langkah 15

Status PO akan bertukar kepada AWAITING REVIEW.

#### Langkah 16

Reviewer perlu memasuki screen Purchase Order tersebut menggunakan ID reviewer itu sendiri. Reviewer perlu pilih Awaiting Review di dalam 'Search'. Seterusnya Reviewer perlu klik Other dan klik Review Order. Pilihan akan keluar samada Approve atau Reject. Pilih Approve

#### Langkah 17

Tetingkap 'User Notification' akan muncul.

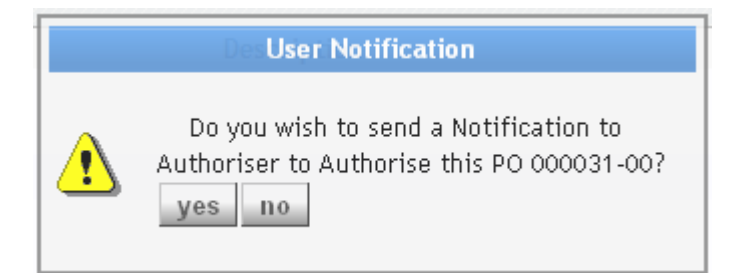

Jawab Yes.

#### Langkah 18

Tetingkap UT Workflow Authorisation List akan keluar dan pilih Authoriser. Klik OK.

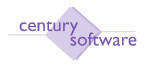

| OK Cancel Details                               |                      |          |       |
|-------------------------------------------------|----------------------|----------|-------|
| Authorisetion List<br>Authorisers for this bate | h                    |          |       |
| User 10                                         | Nat                  | and .    | Title |
| pi.                                             | Abdul Wahid Sulaiman | Eksekut# |       |
|                                                 |                      |          |       |

Status PO akan bertukar kepada AWAITING APPROVAL.

#### Langkah 20

Authoriser perlu memasuki screen Purchase Order tersebut menggunakan ID authoriser itu sendiri. Authoriser perlu pilih Awaiting Approval di dalam 'Search'. Seterusnya Authoriser perlu klik Other dan klik Approve Order. Pilihan akan keluar samada Approve atau Reject. Pilih Approve.

#### Langkah 21

Status PO akan bertukar menjadi COMMITTED. Di dalam program Purchase Requisition dan Grouped Purchase Requisition, PO Status juga akan menjadi COMMITTED.

| di BRUPurch                                                                 | aaa Order - KWM                                    |                                                               |                                 |                                             |                                     |                                                      | 0 · 0                                       | 🖶 + 🔂 Page + 🔘 Toole                        |
|-----------------------------------------------------------------------------|----------------------------------------------------|---------------------------------------------------------------|---------------------------------|---------------------------------------------|-------------------------------------|------------------------------------------------------|---------------------------------------------|---------------------------------------------|
| 0 / *                                                                       | • 18                                               | 18,19,1                                                       | 0 0                             | RG                                          |                                     | 005                                                  | 0                                           |                                             |
| Purchase Drder<br>Company<br>PO Order<br>Contract ID<br>Supplier ID<br>Name | KWM<br>000008-00<br>4<br>AA000001 (4<br>AA1ZAT TRA | Currency<br>Rate<br>Order Date<br>Expect Date<br>DING SDN BHD | MYR (4)<br>1.0000<br>16/12/2009 | Ord<br>PO <i>N</i><br>Del T<br>Inpu<br>Fect | Type<br>kode<br>ype<br>t Type<br>ar | Normal<br>Stock + Services<br>Single<br>Excludes Tex | GST<br>Total<br>Stetus<br>Postdate<br>Flegs | 0.00<br>1,200.00<br>COMMITTED<br>16/12/2000 |
| Order Details                                                               | Order Lines                                        | USER FIELDS                                                   |                                 |                                             |                                     |                                                      |                                             |                                             |
| Supplier Address                                                            | NO.2. JALAN                                        | 16/3.                                                         | Purchase                        | ۲                                           | ALI                                 | a,                                                   |                                             |                                             |
|                                                                             | TAMAN PELA                                         | NGI INDAH,                                                    | Delivery                        | Address                                     | SHAH ALAM                           | 4                                                    | 3                                           | 12                                          |
|                                                                             | KUALA LUMP                                         | UR S 51800                                                    | - 22                            |                                             |                                     |                                                      | 1                                           |                                             |
|                                                                             | MALAYSIA                                           |                                                               |                                 |                                             |                                     |                                                      | 1                                           |                                             |
| Requisition No.                                                             | 1                                                  |                                                               | Instructi                       | 705                                         |                                     |                                                      | 1                                           |                                             |
| Requisition By                                                              | FIROZ                                              | - C                                                           | Referenc                        | e 1                                         | 0 2                                 |                                                      |                                             |                                             |
| Owner                                                                       | acct.                                              |                                                               | Referenc                        | e 2                                         | 12 T                                |                                                      |                                             |                                             |
|                                                                             |                                                    |                                                               | Referenc                        | e 3                                         | 0 3                                 |                                                      |                                             |                                             |
|                                                                             |                                                    |                                                               | Package                         | Marks                                       |                                     |                                                      |                                             |                                             |

Skrin 'Purchase Order (Committed)'

#### Langkah 22

Langkah seterusnya ialah untuk print PO tersebut. Anda perlu klik pada Other dan pilih PO Print.

© Century Software (Malaysia) Sdn. Bhd

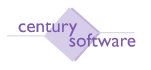

Langkah 23 Selesai.

# 5.1 PENDAFTARAN PESANAN TEMPATAN YANG MELIBATKAN STOK

#### Langkah 1

Klik butang Add untuk memulakan penambahan rekod. Sistem akan menjana nombor pesanan tempatan secara otomatik di medan 'PO Order'.

#### Langkah 2

Masukan nombor kontrak di medan 'Contract ID'. Biarkan kosong jika pesanan tempatan tiada berkaitan dengan kontrak.

#### Langkah 3

Masukkan ID Pembekal di medan 'Supplier ID'. Sistem akan memaparkan nama pembekal yang dipilih di dalam medan 'Name' secara otomatik.

#### Langkah 4

Masukkan tarikh yang dijangka barangan/perkhidmatan akan diperolehi di medan 'Expect Date'.

#### Langkah 5

Pastikan medan 'Del Type' adalah Single jika barangan yang dipesan hanya perlu dihantar ke satu lokasi sahaja.

#### Langkah 6

Di ruangan 'Order Details', masukkan butiran-butiran berikut:

| Medan            | Butiran                                                       |
|------------------|---------------------------------------------------------------|
| Supplier Address | Akan dipapar secara otomatik apabila anda memasukkan ID       |
|                  | Pembekal di medan 'Supplier ID'.                              |
| Requisition No   | Nombor permohonan pembelian (jika ada)                        |
|                  | (Nota: Medan ini adalah sebanyak 8 aksara)                    |
| Requisition By   | Masukkan nama pemohon atau klik butang untuk dapatkan senarai |
|                  | pemohon.                                                      |
|                  | (Nota: Medan ini adalah sebanyak 20 aksara)                   |
| Purchaser        | Masukkan ID pegawai pembeli atau klik butang untuk dapatkan   |
|                  | senarai.                                                      |

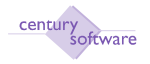

| Medan            | Butiran                                                      |  |  |  |
|------------------|--------------------------------------------------------------|--|--|--|
| Delivery Address | Sistem akan memaparkan alamat penghantaran secara otomatik   |  |  |  |
|                  | setelah anda memilih ID pembeli di medan 'Purchaser'         |  |  |  |
| Instructions     | Arahan penghantaran (jika ada)                               |  |  |  |
|                  | (Nota: Medan ini adalah sebanyak 30 aksara)                  |  |  |  |
| Reference 1      | Masukkan nombor rujukan (jika ada)                           |  |  |  |
|                  | (Nota: Medan ini adalah sebanyak 12 aksara)                  |  |  |  |
| Reference 2      | Masukkan nombor rujukan (jika ada)                           |  |  |  |
|                  | (Nota: Medan ini adalah sebanyak 12 aksara)                  |  |  |  |
| Reference 3      | Masukkan nombor rujukan (jika ada)                           |  |  |  |
|                  | (Nota: Medan ini adalah sebanyak 12 aksara)                  |  |  |  |
| Package Marks    | Masukkan tanda bungkusan yang ingin diletakkan pada barangan |  |  |  |
|                  | (jika ada)                                                   |  |  |  |
|                  | (Nota: Medan ini adalah sebanyak 50 aksara)                  |  |  |  |

Klik OK.

#### Langkah 8

Anda akan di bawa ke ruangan 'Order Lines'. Di medan type, pilih 'stock'. Tekan kekunci 'Tab' sekali.

#### Langkah 9

Anda akan di bawa ke ruangan 'Stock'. Masukkan butiran-butiran seperti berikut:

| Medan      | Butiran                                                           |  |  |  |
|------------|-------------------------------------------------------------------|--|--|--|
| Warehouse  | Pilih stor untuk stok tersebut.                                   |  |  |  |
| Stock ID   | Masukkan ID stok atau tekan butang 'Zoom' untuk paparan senarai   |  |  |  |
|            | Bilamana stock ID telah dimasukkan, ruangan 'Description' akan    |  |  |  |
|            | dipaparkan dengan butiran stok ID yang dipilih.                   |  |  |  |
| Unit       | Masukkan kod unit atau tekan butang 'Zoom' untuk paparan senarai. |  |  |  |
| Qty        | Masukkan kuantiti unit stok yang ingin dipesan dari pembekal.     |  |  |  |
| Unit Price | Masukkan harga se unit bagi stok tersebut.                        |  |  |  |

Klik OK.

#### Langkah 10

Sistem akan mengemaskini ruangan 'Order Lines' untuk ruangan 'Quantity', 'Description', 'Unit' dan juga 'Extended'.

Jika ada lagi pesanan barangan yang ingin dibuat, sila masukkan ke dalam ruangan yang seterusnya.

Jika tidak, klik OK sekali.

© Century Software (Malaysia) Sdn. Bhd

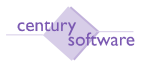

Tetingkap 'PC Distribution' akan muncul. Masukkan caj lejer projek jika ianya melibatkan projek

| 🗋 Century Pinancials B.D 💿 🗋 PC Distribution | 8                   |        | •                   |
|----------------------------------------------|---------------------|--------|---------------------|
| x Q 5 5 0 m 0                                |                     |        |                     |
| OK Cancel append FA/JC Dist Mask             |                     |        |                     |
| Distribution                                 |                     |        |                     |
|                                              | Number of Lines 1/0 |        |                     |
| Total Amount MYR. 1.809.00 Amount Left N     | /YPi 1.809.00       |        |                     |
| Project Code                                 | Description         | Amount | Qty                 |
| 9                                            | L                   |        | <u>^</u>            |
| 4                                            | L .                 |        |                     |
| 9                                            | L .                 |        |                     |
| 9                                            | L .                 |        |                     |
| 9                                            | i.                  |        |                     |
|                                              |                     | l      | Page size: 5 💌 1571 |
| Account Information                          |                     |        |                     |
| Account Description Nask                     | 202020-20-202020    |        |                     |

Jika tidak melibatkan projek, klik OK untuk langkah seterusnya.

#### Langkah 12

Tetingkap akan muncul untuk mengesahkan anda 'skip' caj kepada projek.

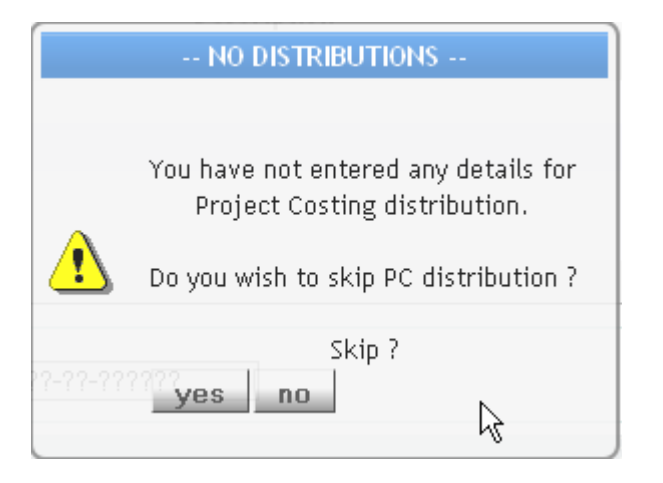

Klik YES.

#### Langkah 13

Tetingkap 'GL Distribution' akan muncul. Sistem akan meletakkan catatan bergu untuk caj belanja di bahagian debit secara otomatik mengikut stok yang dipilih dan caj akaun kawlan pemiutang di bahagian kredit.

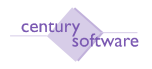

| Century P          | inanciale 8.0 📋 🚹 GL Distribution                   | 0                                       |             |       |        | *          |  |
|--------------------|-----------------------------------------------------|-----------------------------------------|-------------|-------|--------|------------|--|
| * Q                |                                                     |                                         |             |       |        |            |  |
| Distribut<br>Total | ion           MYR         1 809 000         Belance | MYB DB                                  | 0.00        |       |        |            |  |
| T                  | GL Account Code                                     |                                         | Description | DR/CR | Amount |            |  |
| 8                  | MFWD-0D-0-00D-L13101                                | <ul> <li>Perniutang Pelbagai</li> </ul> |             | 0B    | *      | 1,809.0D 🖄 |  |
|                    | MFWD-6D-S-00D-B28601                                | PU REQ 000017 AP13                      |             | DR    | *      | 1,809.00   |  |
|                    |                                                     | ٩                                       |             |       | *      |            |  |
|                    |                                                     | ٩                                       |             |       | *      |            |  |
|                    |                                                     | ٩                                       |             |       | *      |            |  |
|                    |                                                     | ٩                                       |             |       | *      | ~          |  |
|                    | Page size: 5 💌 1672                                 |                                         |             |       |        |            |  |
| Account            | Information                                         |                                         |             |       |        |            |  |
| Account            | Description Periodagai A                            | ccount Mask 9.22.22.2.22.2222           | ??          |       |        |            |  |

Klik OK.

#### Langkah 14

Status akan bertukar menjadi HELD secara otomatik.

#### Langkah 15

Untuk langkah seterusnya ialah Review Request. Klik Other dan klik Review Request. Tetingkap 'User Notification' akan muncul.

| 🔶 User | Notification                                                 |                       |
|--------|--------------------------------------------------------------|-----------------------|
|        | Do you wish to send a N<br>Reviewer to Review this<br>Yes No | otification to<br>PO? |

Jawab Yes.

#### Langkah 16

Tetingkap Reviewer akan keluar dan pilih nama reviewer tertera dan klik OK.

#### Langkah 17

Status PO akan bertukar kepada AWAITING REVIEW.

#### Langkah 18

Reviewer perlu memasuki screen Purchase Order tersebut menggunakan ID reviewer itu sendiri. Reviewer perlu pilih Awaiting Review di dalam 'Search'. Seterusnya Reviewer perlu klik Other dan klik Review Order. Pilihan akan keluar samada Approve atau Reject. Pilih Approve.

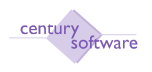

Tetingkap 'User Notification' akan muncul.

| ſ       | User Notification               |            |
|---------|---------------------------------|------------|
| -       | Factor                          | E la       |
|         | Do you wish to send a Notific   | cation to  |
|         | Authoriser to Authorise this PO | 000031-00? |
| haser   | yes, no                         | ۹,         |
| ery Add |                                 | 0.4        |

Jawab Yes.

#### Langkah 20

Tetingkap UT Workflow Authorisation List akan keluar dan pilih Authoriser. Klik OK.

#### Langkah 21

Status PO akan bertukar kepada AWAITING APPROVAL.

#### Langkah 22

Authoriser perlu memasuki screen Purchase Order tersebut menggunakan ID authoriser itu sendiri. Authoriser perlu pilih Awaiting Approval di dalam 'Search'. Seterusnya Authoriser perlu klik Other dan klik Approve Order. Pilihan akan keluar samada Approve atau Reject. Pilih Approve.

#### Langkah 23

Status PO akan bertukar menjadi COMMITTED. Di dalam program Purchase Requisition dan Grouped Purchase Requisition, PO Status juga akan menjadi COMMITTED.

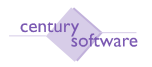

| niu Edit yu<br>o 🎽 🍨                                                        | o E                                                     | 8191                                                              | 0 0                                                             | <u>R</u> 4                               |                                | 005                                                  | 0                                           |                                           |
|-----------------------------------------------------------------------------|---------------------------------------------------------|-------------------------------------------------------------------|-----------------------------------------------------------------|------------------------------------------|--------------------------------|------------------------------------------------------|---------------------------------------------|-------------------------------------------|
| Purchase Order<br>Company<br>PO Order<br>Contract ID<br>Supplier ID<br>Name | KWM<br>000038-00<br>4.<br>AA030001 (4.<br>AA12AT TRAD   | Currency<br>Rate<br>Order Date<br>Expect Date<br>XNG SDN BHD      | MYR (4)<br>1.0000<br>16/12/2009<br>16/12/2009                   | Ord 1<br>PO M<br>Dei T<br>Input<br>Fecto | Ype<br>ode<br>ype<br>Type<br>r | Normal<br>Stock + Services<br>Single<br>Excludes Tax | GST<br>Total<br>Stetus<br>Postdate<br>Flegs | 0.0<br>1,200.0<br>COMMITTED<br>16/12/2009 |
| Order Details                                                               | Order Lines                                             | USER FIELDS                                                       |                                                                 |                                          |                                |                                                      |                                             |                                           |
| iupplier Address                                                            | NO 2. JALAN 1<br>TAMAN PELAR<br>KUALA LUMPI<br>MALAYSIA | NO 2. JALAN 15/3.<br>TAMAN PELANGI INDAH,<br>KUALA LUMPUR 3.51800 |                                                                 | ddr <del>ess</del>                       | ALI<br>SHAH ALAM               | a,<br> a,                                            |                                             | Ę                                         |
| Requisition No<br>Requisition By<br>Owner                                   | FIROZ                                                   | a.                                                                | Instructio<br>Reference<br>Reference<br>Reference<br>Package II | ns<br>1<br>2<br>3<br>Verks               |                                |                                                      |                                             |                                           |

Skrin 'Purchase Order (Committed)'

Langkah seterusnya ialah untuk print PO tersebut. Anda perlu klik pada Other dan pilih PO Print.

Langkah 25 Selesai.

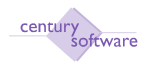

# 5.2 PENDAFTARAN INDEN KERJA

Program ini digunapakai untuk mendaftar inden kerja ke dalam sistem.

Bagi kes yang melibatkan penggunaan permohonan pembelian di dalam sistem, sistem akan menjana pesanan tempatan secara otomatik di dalam sistem dengan status Held. Anda hanya perlu mencari rekod pesanan tempatan tersebut.

# Mengakses program

Untuk mendapatkan skrin 'Work Order/Indent', pastikan anda klik sebegini:

#### Menu Utama $\rightarrow$ Purchasing $\rightarrow$ Process $\rightarrow$ Perolehan $\rightarrow$ Work Order/Indent

| 🕸 🖉 Purchane                                                                | Order-Services Onl                                | y - KWM                                                       |                                                          |                                          |                                 |                                                   | Q • 0                                       | A T PAD                         | e v 🔘 Toole v       |
|-----------------------------------------------------------------------------|---------------------------------------------------|---------------------------------------------------------------|----------------------------------------------------------|------------------------------------------|---------------------------------|---------------------------------------------------|---------------------------------------------|---------------------------------|---------------------|
| ene ene vi                                                                  | w Tadas                                           |                                                               | 0 a                                                      | 9.9                                      |                                 | 1075                                              | 0                                           |                                 |                     |
| Purchase Order<br>Company<br>PD Order<br>Contract ID<br>Supplier ID<br>Name | KWM<br>000001-00<br>4<br>AA000001 4<br>AA02AT TRA | Currency<br>Rate<br>Order Date<br>Expect Date<br>DING SON BHD | MYR a<br>1 0000<br>13/12/2009<br>13/12/2009              | Ord 1<br>PO M<br>Del T<br>Input<br>Facto | lype<br>ode<br>ype<br>Type<br>w | Normal<br>Services Only<br>Single<br>Excludes Tax | GST<br>Total<br>Status<br>Postdate<br>Flags | FORCED<br>15/12/2009<br>PRINTED | 0<br>440<br>RECEIVE |
| Order Details                                                               | Order Lines                                       | USER FIELDS                                                   |                                                          |                                          |                                 |                                                   |                                             |                                 |                     |
| Supplier Address                                                            | NO 2 JALAN<br>TAMAN PELA                          | 15/3,<br>NGI INDAH,                                           | Purchase                                                 | er<br>Address                            | FIROZ<br>KL                     |                                                   | 1                                           |                                 |                     |
| Requisition No<br>Requisition By<br>Owner                                   | MALAYSIA<br>FIROZ<br>Jacol                        | ]<br>[4]                                                      | instructi<br>Referenc<br>Referenc<br>Referenc<br>Package | ons<br>e 1<br>e 2<br>e 3<br>Marks        |                                 |                                                   | 1                                           |                                 |                     |

Skrin 'Work Order/Indent'

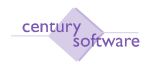

# LANGKAH-LANGKAH MENGGUNAKAN PROGRAM INI

#### Langkah 1

Klik butang Add untuk memulakan penambahan rekod. Sistem akan menjana nombor pesanan tempatan secara otomatik di medan 'PO Order'.

#### Langkah 2

Masukan nombor kontrak di medan 'Contract ID'. Biarkan kosong jika pesanan tempatan tiada berkaitan dengan kontrak.

#### Langkah 3

Masukkan ID Pembekal di medan 'Supplier ID'. Sistem akan memaparkan nama pembekal yang dipilih di dalam medan 'Name' secara otomatik.

#### Langkah 4

Masukkan tarikh yang dijangka barangan/perkhidmatan akan diperolehi di medan 'Expect Date'.

#### Langkah 5

Pastikan medan 'Del Type' adalah Single jika barangan yang dipesan hanya perlu dihantar ke satu lokasi sahaja.

#### Langkah 6

Di ruangan 'Order Details', masukkan butiran-butiran berikut:

| Medan          | Butiran                                                                           |
|----------------|-----------------------------------------------------------------------------------|
| Supplier       | Akan dipapar secara otomatik apabila anda memasukkan ID Pembekal                  |
| Address        | di medan 'Supplier ID'.                                                           |
| Requisition No | Nombor permohonan pembelian (jika ada) (Nota: Medan ini adalah sebanyak 8 aksara) |
| Requisition By | Masukkan nama pemohon atau klik butang untuk dapatkan senarai                     |
|                | pemohon. (Nota: Medan ini adalah sebanyak 20 aksara)                              |
| Purchaser      | Masukkan ID pegawai pembeli atau klik butang untuk dapatkan senarai.              |
| Delivery       | Sistem akan memaparkan alamat penghantaran secara otomatik                        |
| Address        | setelah anda memilih ID pembeli di medan 'Purchaser'                              |
| Instructions   | Arahan penghantaran (jika ada) (Nota: Medan ini adalah sebanyak 30 aksara)        |
| Reference 1    | Masukkan nombor rujukan (jika ada) (Nota: Medan ini adalah                        |
|                | sebanyak 12 aksara)                                                               |
| Reference 2    | Masukkan nombor rujukan (jika ada) (Nota: Medan ini adalah<br>sebanyak 12 aksara) |
| Reference 3    | Masukkan nombor rujukan (jika ada) (Nota: Medan ini adalah<br>sebanyak 12 aksara) |
| Package Marks  | Masukkan tanda hungkusan yang ingin diletakkan pada barangan (iika                |
| i achage marks | ada)                                                                              |
|                | (Nota: Medan ini adalah sebanyak 50 aksara)                                       |

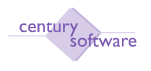

### Langkah 7 Klik OK.

#### Langkah 8

Anda akan di bawa ke ruangan 'Order Lines'. Masukkan butiran-butiran seperti begini:

| Medan       | Butiran                                                            |
|-------------|--------------------------------------------------------------------|
| Туре        | Biarkan medan ini kosong.                                          |
| Quantity    | Masukkan kuantiti (jika ada)                                       |
| Description | Masukkan butiran perkhidmatan. (Nota: Medan ini adalah sebanyak 70 |
|             | aksara)                                                            |
| Unit        | Masukkan harga bagi setiap unit perkhidmatan.                      |
| Extended    | Sistem akan membuat kiraan secara otomatik untuk jumlah. (Kuantiti |
|             | X Unit)                                                            |

#### Klik OK.

#### Langkah 9

Tetingkap 'PC Distribution' akan muncul. Masukkan caj lejer projek jika ianya melibatkan projek

| PC Distribution - Windows Interr | net Explorer                                            |                     |                             |
|----------------------------------|---------------------------------------------------------|---------------------|-----------------------------|
| 🐨 🗐 – 💽 https://192.168.2.21/x   | skonnesident talaurics on toto-mission//notifit.init/un | 🖌 🔁 😽 🗶 🧶 All Seach | Q.                          |
| File Edit View Favorites Tools H | Help                                                    |                     |                             |
| Pavarbas 🙀 🗱 Googeneed Siles 🔹   | • E FreeHotnol E will Schladere •                       |                     |                             |
| PC Detribution                   |                                                         | ●・□ □ ●・            | Bage + Safety + Tgole + 😱 • |
| OK Cancel append FAL             | O<br>JC Diet   Mesk                                     |                     |                             |
| Distribution                     |                                                         |                     |                             |
| Total Amount MYR                 | 1,200.00 Amount Left MYR 1,200                          | 0                   |                             |
| Project Code                     | le Description                                          | Aroount             | Quy                         |
|                                  | 14                                                      |                     |                             |
|                                  | 19 I                                                    |                     |                             |
|                                  | 14                                                      |                     |                             |
|                                  | 4                                                       |                     |                             |
|                                  |                                                         | Page str            | e: 5 🎽 15/1                 |
| Account Information              |                                                         |                     |                             |
| Account Description              | Mask 22222-22222222                                     |                     |                             |
|                                  |                                                         |                     |                             |
|                                  |                                                         | C Internet          | die fitere -                |

Jika tidak melibatkan projek, klik OK untuk langkah seterusnya.

#### Langkah 10

Tetingkap akan muncul untuk mengesahkan anda 'skip' caj kepada projek.

© Century Software (Malaysia) Sdn. Bhd

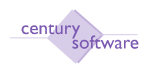

|   | NO DISTRIBUTIONS                                                      |
|---|-----------------------------------------------------------------------|
|   | You have not entered any details for<br>Project Costing distribution. |
| ⚠ | Do you wish to skip PC distribution ?                                 |
|   | skip ?<br>yes no                                                      |

Klik YES.

#### Langkah 11

Tetingkap 'GL Distribution' akan muncul. Masukkan caj lejer yang berkaitan dengan transaksi.

| ahter. | ko            | -0-  | - 0                | -0         | - C- | - 0-           | - 0-    | - 0-    | - 0-        | - 0      | -0 | -0 | -0 | -0   | -0 | -0       | -0      | - C- | - 0- |
|--------|---------------|------|--------------------|------------|------|----------------|---------|---------|-------------|----------|----|----|----|------|----|----------|---------|------|------|
| 3360   | , MR o        |      | 19,000             | 10 397 367 | * == | MYR            | OR B    |         | 19,00       | 10       |    |    |    |      | -  | -        |         |      | -    |
| _      |               | 5 8/ | -<br>Second Contra |            | -    | -              | -       | -       | Scare Scare | rigi '88 | -  | -  | -  | 1853 |    | -        | 8ma. 15 | -    | -    |
| 15     | MENDROR       | 190  |                    |            |      | <b>8</b> , [2] | RUIAN   | : ELKAN | (PPAS       |          |    |    |    | 69   | •  |          |         | 10   | 1000 |
|        | 8025-004-004  | 5900 |                    |            |      | a 19           | 0002500 | 0.990   |             |          |    |    |    | 09.  | •  |          |         |      | 1700 |
|        |               |      |                    |            |      | ۰.             |         |         |             |          |    |    |    |      | •  |          |         |      |      |
|        |               |      |                    |            |      | 2              |         |         |             |          |    |    |    |      | •  |          |         |      |      |
|        |               |      |                    |            |      | 4              |         |         |             |          |    |    |    |      | •  |          |         |      |      |
|        |               |      |                    |            |      | ۹.             |         |         |             |          |    |    |    |      | •  |          |         |      |      |
|        |               |      |                    |            |      |                |         |         |             |          |    |    |    |      |    | 40,50 \$ | na: 6 🔛 | ÷.,  | 617  |
| have 1 | lofar mgʻan — |      |                    |            |      |                |         |         |             |          |    |    |    |      |    |          |         |      |      |

RESOLUTIONS INTERNATIONAL ASSAULT AND ASSAULT ASSAULT AS

Klik OK.

Langkah 12 Tetingkap 'Action' akan muncul.

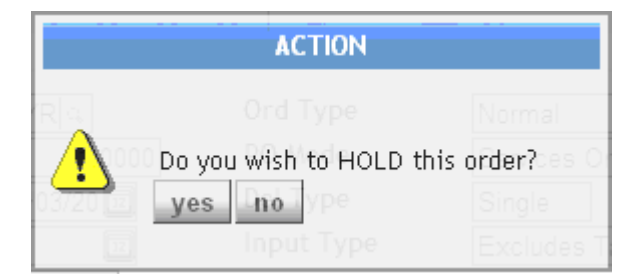

Jawab No.

© Century Software (Malaysia) Sdn. Bhd

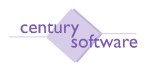

#### Langkah 13 Tetingkap 'Commit' akan muncul.

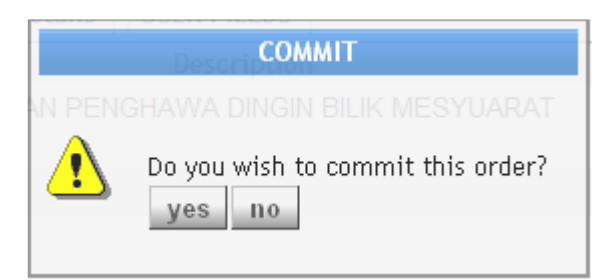

Jawab No. Pastikan inden kerja di semak dan ditandatangani oleh pegawai-pegawai yang berkaitan.

#### Langkah 14

Setelah inden kerja telah ditandatangani, dapatkan kembali rekod yang telah didaftar sebelum ini. Setelah rekod dipaparkan, klik **Other**  $\rightarrow$  **Commit** 

Langkah 15 Selesai.

# 5.3 PEMFAKTORAN

Bagi kes yang melibatkan pemfaktoran, anda mesti pastikan pembekal yang difaktor (factored supplier) telahpun di daftarkan di skrin daftar pembekal (AP Supplier).

#### Langkah 1

Klik butang Add untuk memulakan penambahan rekod. Sistem akan menjana nombor pesanan tempatan secara otomatik di medan 'PO Order'.

#### Langkah 2

Masukan nombor kontrak di medan 'Contract ID'. Biarkan kosong jika pesanan tempatan tiada berkaitan dengan kontrak.

#### Langkah 3

Masukkan ID Pembekal di medan 'Supplier ID'. Sistem akan memaparkan nama pembekal yang dipilih di dalam medan 'Name' secara otomatik.

#### Langkah 4

Masukkan tarikh yang dijangka barangan/perkhidmatan akan diperolehi di medan 'Expect Date'.

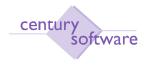

Pastikan medan 'Del Type' adalah Single jika barangan yang dipesan hanya perlu dihantar ke satu lokasi sahaja.

#### Langkah 6

Di ruangan 'Order Details', masukkan butiran-butiran berikut:

| Medan          | Butiran                                                            |
|----------------|--------------------------------------------------------------------|
| Supplier       | Akan dipapar secara otomatik apabila anda memasukkan ID Pembekal   |
| Address        | di medan 'Supplier ID'.                                            |
| Requisition No | Nombor permohonan pembelian (jika ada)                             |
|                | (Nota: Medan ini adalah sebanyak 8 aksara)                         |
| Requisition By | Masukkan nama pemohon atau klik butang untuk dapatkan senarai      |
|                | pemohon.                                                           |
|                | (Nota: Medan ini adalah sebanyak 20 aksara)                        |
| Purchaser      | Masukkan ID pegawai pembeli atau klik butang untuk dapatkan        |
|                | senarai.                                                           |
| Delivery       | Sistem akan memaparkan alamat penghantaran secara otomatik         |
| Address        | setelah anda memilih ID pembeli di medan 'Purchaser'               |
| Instructions   | Arahan penghantaran (jika ada)                                     |
|                | (Nota: Medan ini adalah sebanyak 30 aksara)                        |
| Reference 1    | Masukkan nombor rujukan (jika ada)                                 |
|                | (Nota: Medan ini adalah sebanyak 12 aksara)                        |
| Reference 2    | Masukkan nombor rujukan (jika ada)                                 |
|                | (Nota: Medan ini adalah sebanyak 12 aksara)                        |
| Reference 3    | Masukkan nombor rujukan (jika ada)                                 |
|                | (Nota: Medan ini adalah sebanyak 12 aksara)                        |
| Package Marks  | Masukkan tanda bungkusan yang ingin diletakkan pada barangan (jika |
|                | ada)                                                               |
|                | (Nota: Medan ini adalah sebanyak 50 aksara)                        |

#### Langkah 7

Klik OK.

#### Langkah 8

Anda akan di bawa ke ruangan 'Order Lines'. Masukkan butiran-butiran seperti begini:

| Medan       | Butiran                                                             |
|-------------|---------------------------------------------------------------------|
| Туре        | Jenis samada stock, pricebook atau information. Biarkan kosong jika |
|             | perlu.                                                              |
| Quantity    | Masukkan kuantiti bagi barangan (jika ada)                          |
| Description | Masukkan butiran barangan (Nota: Medan ini adalah sebanyak 70       |
|             | aksara)                                                             |
| Unit        | Masukkan harga bagi setiap unit                                     |
| Extended    | Sistem akan membuat kiraan secara otomatik untuk jumlah (Kuantiti X |
|             | Unit)                                                               |

#### Klik OK.

© Century Software (Malaysia) Sdn. Bhd

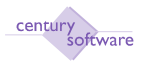

Tetingkap 'PC Distribution' akan muncul. Masukkan caj lejer projek jika ianya melibatkan projek

| Nrts (192, 168, 2, 21/201         | www.identita.auece.comortorc=/v-soual/inc24tminus | Pillin in an ann    | p                           |
|-----------------------------------|---------------------------------------------------|---------------------|-----------------------------|
| Edit View Fevorites Tools He      | ło                                                |                     |                             |
| Pavarites 🙀 😹 Geographic States 🔹 | Precisional P with Schladers +                    |                     |                             |
| PC Celorbutton                    |                                                   | n - □ #             | • Eage • Safety • Tgole • 📢 |
| SK   Cancel   append   FAUG       | Chier [ Mesk ]                                    |                     |                             |
| Distribution                      |                                                   |                     |                             |
| Total Amount MYR                  | 1,200.00 Amount Left MYR                          | nes 1/0<br>1,200.00 |                             |
| Project Code                      | Description                                       | Aroount             | Qiy                         |
|                                   | 1461 (1997)                                       |                     |                             |
|                                   | 9                                                 |                     |                             |
|                                   |                                                   |                     |                             |
|                                   | 4                                                 |                     |                             |
|                                   |                                                   | Pag                 | e size: 5 👻 15/1            |
| Account Information               |                                                   |                     |                             |
| Account Description               | Mask 22222-2-222222                               |                     |                             |
|                                   |                                                   |                     |                             |

Jika tidak melibatkan projek, klik OK untuk langkah seterusnya.

#### Langkah 10

Tetingkap akan muncul untuk mengesahkan anda 'skip' caj kepada projek.

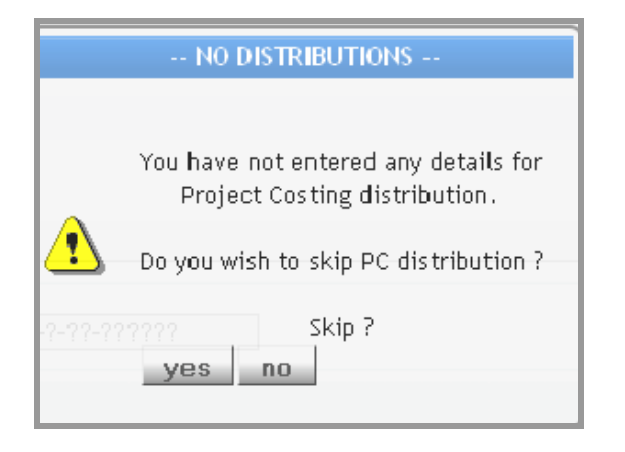

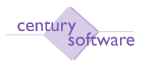

Tetingkap 'GL Distribution' akan muncul. Masukkan caj lejer yang berkaitan dengan transaksi.

| 20512-222 | 160                     | - C  | - O          |         | - | a          | -0-        | - 0-    |         | - 0     | -0- | - 0 | - 0 | - 0   | -0 | - 0        | <u> </u> | <u> </u> | - 0    |
|-----------|-------------------------|------|--------------|---------|---|------------|------------|---------|---------|---------|-----|-----|-----|-------|----|------------|----------|----------|--------|
| 1960      | M/B O                   |      | 190,000.00   | OV SPTC | M |            | <u>a</u> . |         | 150,000 |         |     |     |     |       |    |            |          |          | -      |
| _         |                         | G Sa | storal ander |         |   |            | _          | _       | Stat    | riplins | -   | _   | -   | 18537 | _  | -          | Sma_ 🗧   | _        | _      |
| 15        | MECOHORI                | 9101 |              |         |   | s Peru     | JIRNO:     | ELKAN ( | PEPAS   |         |     |     |     | 02    | •  |            |          | 160      | LIDLID |
|           | <b>  x::::</b> 000000;; | 9000 |              |         |   | и (1907-00 | \$\$0.000  |         |         |         |     |     |     |       | •  |            |          |          | 1700   |
|           |                         |      |              |         |   | R          |            |         |         |         |     |     |     |       | •  |            |          |          |        |
|           |                         |      |              |         |   | 8          |            |         |         |         |     |     |     |       | ·  |            |          |          |        |
|           |                         |      |              |         |   | s          |            |         |         |         |     |     |     |       | •  |            |          |          | ]      |
|           |                         |      |              |         |   | e.         |            |         |         |         |     |     |     |       | •  |            |          |          |        |
|           |                         |      |              |         |   |            |            |         |         |         |     |     |     |       |    | 4030 a' 40 | a 6 🔛    | ÷.,      | 839 -  |
| have 1    | lofar-agian             |      |              |         |   |            |            |         |         |         |     |     |     |       |    |            |          |          |        |

Account Bessighted YURAN PENDAFTARIAN ACCEPTING ACCEPTING

Klik OK.

Langkah 12 Tetingkap 'Action' akan muncul.

|       | ACTION                |                 |
|-------|-----------------------|-----------------|
| Ra    |                       | Normal          |
| 1000  | Do you wish to HOLD 1 | this order?es O |
| 03720 | yes no ype            |                 |
| 12    |                       |                 |

Jawab No.

Langkah 13 Tetingkap 'Commit' akan muncul.

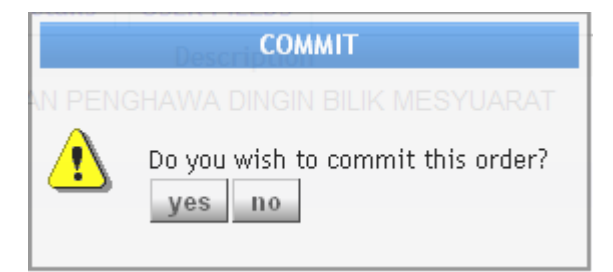

Jawab No. Pastikan pesanan tempatan di semak dan ditandatangani oleh pegawaipegawai yang berkaitan.

#### Langkah 14

Setelah pesanan tempatan telah ditandatangani, dapatkan kembali rekod yang telah didaftar sebelum ini. Setelah rekod dipaparkan, klik **Other**  $\rightarrow$  **Commit** 

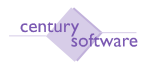

Setelah pesanan tempatan di dalam status 'Committed', klik Other  $\rightarrow$  Factor PO.

## Langkah 16

Tetingkap PU Purchase Order Factoring akan muncul.

| C PU Purchase Order Factoring - SPAN - Windows     | Internet Explorer                          |                     | . 🖬 🔀                                        |
|----------------------------------------------------|--------------------------------------------|---------------------|----------------------------------------------|
| 🐨 🐨 🖉 http://192.168.2.21/ock.comet.ident11.0.04   | PCNOID010-Avocus14712548/304666            | 💌 🕒 😽 🔀 🥏 Ait Seach | (P)+                                         |
| File Edit View Favorites Tools Help                |                                            |                     |                                              |
| 👷 Parvarikan 🛛 🎪 💋 Supported Siles * 🔊 Free Hotmol | <ul> <li>(i) with (including +)</li> </ul> |                     |                                              |
| PUPurchase Order Pactoring - SPAN                  |                                            | 👔 • 🔟 - 🗆 🖮 • Depr  | gafety * Tgole * <table-cell> *</table-cell> |
| File Edit View Tools Help                          |                                            |                     |                                              |
|                                                    |                                            | 0                   |                                              |
|                                                    |                                            | •                   |                                              |
| Company                                            | 0.1                                        | Procedures          |                                              |
| Purchase Order                                     |                                            |                     |                                              |
| Contract No                                        |                                            |                     |                                              |
| Supplier ID                                        |                                            |                     |                                              |
| Supplier Name                                      |                                            |                     |                                              |
| Factor Supplier Name                               |                                            |                     |                                              |
|                                                    |                                            |                     |                                              |
| Transactions                                       |                                            |                     |                                              |
| Source Module                                      | Item Type                                  | Transaction ID      |                                              |
|                                                    |                                            |                     | 10                                           |
|                                                    |                                            |                     |                                              |
|                                                    |                                            |                     |                                              |
|                                                    |                                            |                     | -                                            |
|                                                    |                                            | Page size: 5        | ≤ 157.0                                      |
| 1.27                                               |                                            |                     |                                              |
|                                                    |                                            |                     |                                              |
|                                                    |                                            |                     | 1                                            |
|                                                    |                                            |                     |                                              |
| ¢                                                  |                                            |                     | 3                                            |
| Dome                                               |                                            | G Internet          | - 1, 107% ·                                  |

Tekan **Add.** Di medan 'Purchase Order', pilih pesanan tempatan yang perlu di buat pemfaktoran. Klik OK.

#### Langkah 18

Di medan 'Factor Supplier', pilih pembekal yang difaktor. Klik OK.

#### Langkah 19

Di skrin pesanan tempatan yang telah difaktorkan, kotak untul 'Factor' akan ditanda I.

Langkah 20 Selesai.

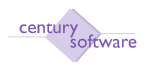

# 5.4 WARAN PERJALANAN

Program ini digunapakai untuk mendaftar waran perjalanan kakitangan ke dalam sistem.

# Mengakses program

Untuk mendapatkan skrin , pastikan anda klik sebegini:

Menu Utama  $\rightarrow$  Purchasing  $\rightarrow$  Process  $\rightarrow$  Airflight Warrant

| 10 - 10 Mars 1192.16       | R.2.21/ss/comect/dirf11.0 | uncoolisoite-li-abushi | 6259+6039+6134=     | 1 (D) (++ | X Ø.4 Seech       | 9                         |
|----------------------------|---------------------------|------------------------|---------------------|-----------|-------------------|---------------------------|
| le Edit View Favorites     | Tools Help                |                        |                     |           |                   |                           |
| Pavarbes 🙀 🖉 Googen        | es lins * 🖉 Free Hotmol   | R with Schlaber •      |                     |           |                   |                           |
| MY Arright Warrant - SPACE |                           |                        |                     |           | 新・回 ·□ ★・         | Bage * Safety * Tgole * 🎲 |
| File Edit View 1           | loots Help                |                        |                     |           |                   |                           |
| 0 * 0                      |                           | RAFE                   |                     | )         |                   |                           |
| Airflight Warrent          |                           |                        |                     | -         |                   | -                         |
| Company<br>Warrant No      |                           |                        | Status<br>Post Date |           | 10                | Procedurer                |
| To                         |                           |                        | GST Amou            | nt        |                   |                           |
| Airline Name               |                           |                        | Total Amo           | unt       |                   |                           |
| Supplier ID                |                           |                        | 12000               |           |                   | 9-<br>•                   |
| Aravel Agent               | 9                         |                        | Key in by           |           |                   |                           |
| Transaction Date           |                           |                        | Approved            | by        |                   | <u> </u>                  |
| Input Type                 |                           |                        | Alternate           | Approver  |                   | 36                        |
| Details                    |                           |                        |                     |           |                   |                           |
| Passenger (I)              | Name                      | Class Flight No.       | Departure City Def  | e Time    | Arrival City Date | Time Amount               |
| ls.                        |                           |                        | 4                   |           | 14                |                           |
| 9                          |                           |                        | 1                   |           | 5                 |                           |
| 4                          |                           |                        | 4                   |           | 5                 | m                         |
| 4                          |                           |                        | 14.                 |           | 4                 |                           |
|                            |                           |                        |                     |           | Page si           | ter: 5 💌 15/0             |
|                            |                           |                        |                     |           |                   | 121                       |
|                            |                           |                        |                     |           |                   |                           |
|                            |                           |                        |                     |           |                   |                           |
|                            |                           |                        |                     |           | Conternat         | G . 100% ·                |

Skrin 'Airflight Warrant'

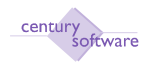

#### LANGKAH-LANGKAH MENGGUNAKAN PROGRAM INI

#### Langkah 1

Klik butang Add untuk memulakan penambahan rekod. Sistem akan menjana nombor waran perjalanan secara otomatik di medan 'Warrant No'.

#### Langkah 2

Masukan ID syarikat penerbangan di medan 'To'. Kemudian, tekan tab sekali.

#### Langkah 3

Masukkan ID agen penerbangan di medan 'Travel Agent'. Nota: ID ini diambil dari daftar pembekal.

#### Langkah 4

Masukkan tarikh penerbangan di medan 'Transaction Date'.

#### Langkah 5

Pilih jenis cukai di 'Input Type' samada di kira 'Include Tax' atau tidak 'Exclude Tax'.

#### Langkah 6

Masukkan lokasi di medan 'Location'. (Nota: Medan ini adalah sebanyak 20 aksara)

#### Langkah 7

Masukkan ID pegawai yang meluluskan di medan 'Approved By'.

#### Langkah 8

Masukkan ID pegawai alternatif yang meluluskan di medan 'Alternate Approver'.

Langkah 9 Klik OK.

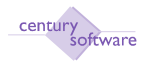

Anda akan di bawa ke ruangan details. Masukkan butiran-butiran seperti begini:

| Medan          | Butiran                                                     |
|----------------|-------------------------------------------------------------|
| Passenger ID   | Pilih ID kakitangan di medan ini.                           |
| Name           | Medan dipapar secra otomatik setelah anda memilih Passenger |
|                | ID.                                                         |
| Class          | Pilih kelas penerbangan.                                    |
| Flight No.     | Masukkan nombor penerbangan di medan ini.                   |
| Departure City | Pilih bandar di mana kakitangan akan berlepas.              |
| Date           | Masukkan tarikh penerbangan berlepas.                       |
| Time           | Masukkan waktu penerbangan berlepas.                        |
| Arrival City   | Pilih bandar di mana kakitangan akan tiba.                  |
| Date           | Masukkan tarikh penerbangan dijangka tiba.                  |
| Time           | Masukkan waktu penerbangan dijangka tiba.                   |
| Amount         | Masukkan amaun tiket penerbangan.                           |

Jika butiran telah diisi dengan lengkap, klik OK.

#### Langkah 11

Tetingkap 'PC Distribution' akan muncul. Masukkan caj lejer projek jika belanja penerbangan melibatkan projek

| Century Pinanciale B.D | PC Distribution          | 8                   |        |                  |          |
|------------------------|--------------------------|---------------------|--------|------------------|----------|
| OK Cancel append       | FAUC Dist Mask           |                     |        |                  |          |
| Distribution           |                          |                     |        |                  |          |
|                        |                          | Number of Lines 1/0 |        |                  |          |
| Total Amount MyR       | 1.809.00 Amount Left Myp | 1.809.00            |        |                  |          |
| Pro                    | ject Code                | Description         | Amount | Qity             |          |
|                        | 4                        |                     |        |                  | <u>^</u> |
|                        | 9.                       |                     |        |                  |          |
|                        | 9.                       |                     |        |                  |          |
|                        | 9.                       |                     |        |                  |          |
|                        | 9                        |                     |        |                  | ~        |
|                        |                          |                     |        | Page size: 5 💌 1 | 571      |
| Account Information    |                          |                     |        |                  |          |
| Account Description    | Mask                     | 11111-11-11111      |        |                  |          |

Jika tidak melibatkan projek, klik OK untuk langkah seterusnya.

#### Langkah 12

Tetingkap akan muncul untuk mengesahkan anda 'skip' caj kepada projek.

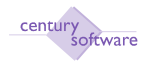

| NO DISTR                       | BUTIONS                                        |
|--------------------------------|------------------------------------------------|
| You have not e<br>Project Co   | entered any details for<br>sting distribution. |
| Do you wish to                 | skip PC distribution ?                         |
| ?-??-????? <mark>yes no</mark> | skip ?                                         |

Klik Yes.

#### Langkah 13

Tetingkap 'GL Distribution' akan muncul. Masukkan caj lejer yang berkaitan dengan transaksi.

| Century P | inanciale 8.0 💿 📋 GL Dietzfb   | ution        | 0                      |       |                | ,          |
|-----------|--------------------------------|--------------|------------------------|-------|----------------|------------|
| RQ        | 66070                          |              |                        |       |                |            |
| ок с      | ancel append Mask              |              |                        |       |                |            |
| Distribut | ion                            |              |                        |       |                |            |
| Total     | MYR 1.809.00                   | Balance MYR  | DR 0.00                |       |                |            |
| T         | GL Account Code                |              | Description            | DR/CR | Amount         |            |
| 8         | MFWD-0D-0-00D-L13101           | 9            | Pemiutang Pelbagai     | CR    | ×              | 1,809.0D 🗠 |
|           | MFW0-60-S-000-B28601           | ۹. 1         | PU REQ 000017 AP13     | DR    | ×              | 1,809.00   |
|           |                                | 9            |                        |       | ×              |            |
|           |                                | ٩            |                        |       | ¥              |            |
|           |                                | ٩            |                        |       | ¥              |            |
|           |                                | ٩            |                        |       | ¥              | V          |
|           |                                |              |                        |       | Page size: 5 💌 | 16/2       |
| Account   | Information                    |              |                        |       |                |            |
| Account   | Description Pemiutang Pelbagai | Account Mask | * P-7P-7P-7-97P-777977 |       |                |            |

Klik OK.

Langkah 14 Tetingkap 'Action' akan muncul.

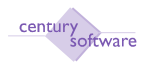

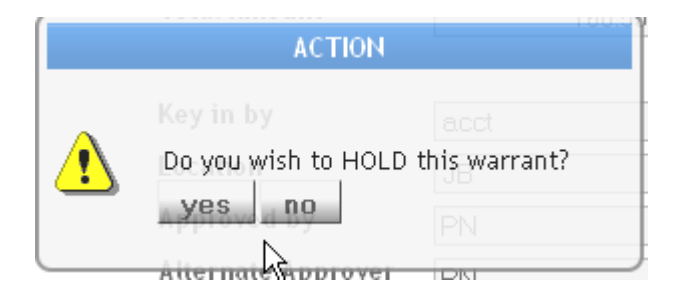

Jawab No.

## Langkah 13

Tetingkap 'Commit' akan muncul.

| сомміт                                         | 180.55                           |
|------------------------------------------------|----------------------------------|
| Key in by<br>Do you wish to commit this<br>yes | acct<br>airflight warrant?<br>PN |

Jawab Yes. Status waran akan bertukar menjadi 'Committed'.

## **Langkah 14** Tetingkap 'Print' akan muncul.

|   | PRINT                                                 | 180.55        |
|---|-------------------------------------------------------|---------------|
| 1 | Key in by<br>Do you wish to print this airf<br>yes no | ight warrant? |

Jawab Yes. Pilih pencetak yang sewajarnya.

|            |           |                |     |     | 0     | 6P Pr | inter Se | lectio   | n    |        |   |      |   |      |   |
|------------|-----------|----------------|-----|-----|-------|-------|----------|----------|------|--------|---|------|---|------|---|
| Printer 🌧  | Browser   | and the second | PDF | PDF | Excel | XLS   | Spool    | <u>A</u> | File | Append | 7 | Mail | - | Quit | 8 |
| Printer Se | lection — |                |     |     |       |       |          |          |      |        |   |      |   |      |   |
|            |           |                |     |     |       |       |          |          |      |        |   |      |   |      |   |
|            |           |                |     |     |       |       |          |          |      | Q,     |   |      |   |      |   |
|            |           |                |     |     |       |       |          |          |      |        |   |      |   |      |   |

Status waran akan bertukar menjadi 'Committed and Printed'.

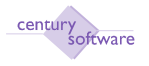

# 5.4 CONTRACT AWARD

Program ini digunapakai untuk mendaftar waran perjalanan kakitangan ke dalam sistem.

Untuk mendapatkan skrin ini sila klik seperti berikut:

Main Menu - Purchasing - Process - Purchasing - Contract Award

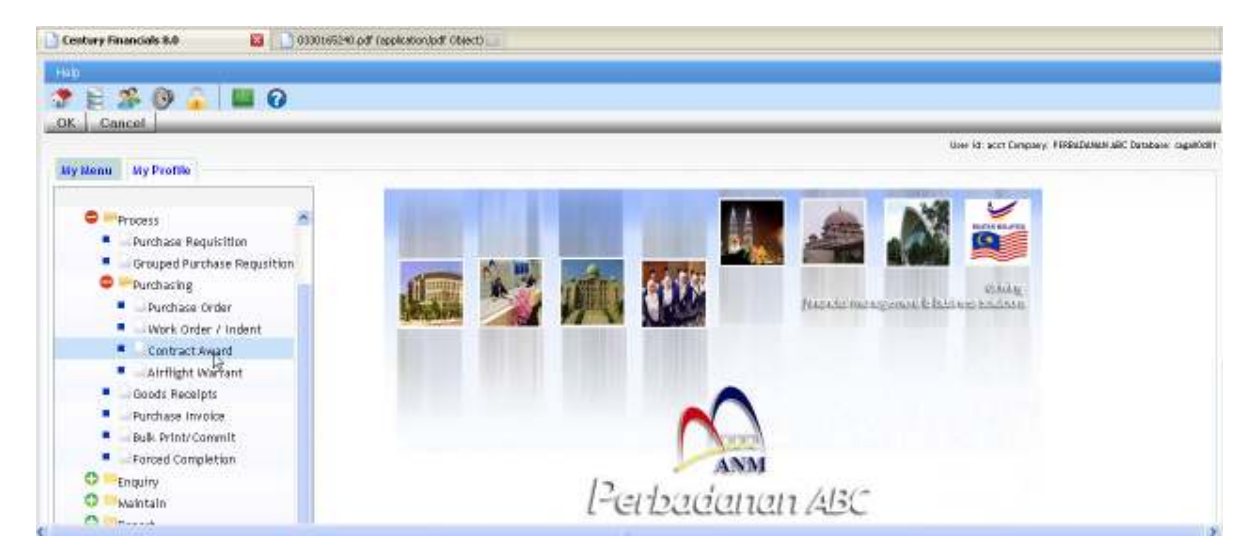

Klik pada 'Contract Award'.

| Century Peterstals 5.0                                       | 100 (app)                                           | ication(jodi Object) 👘 🎦 PU Contract                      | t Award - PABC | 8                                           |   |              |
|--------------------------------------------------------------|-----------------------------------------------------|-----------------------------------------------------------|----------------|---------------------------------------------|---|--------------|
| the Edit View Tal                                            |                                                     |                                                           | 250            |                                             |   |              |
| Perchase Order Company P0 Order Contract ID Supplier ID Name | Currency<br>Rate<br>N. Order Date<br>N. Expect Date | n Ord Type<br>PO Mede<br>Dei Type<br>Napet Type<br>Factes |                | GST<br>Total<br>Status<br>Postdate<br>Flags |   | D Procedures |
| Order Detwik Order Lir<br>impplier Address                   | es USBRFALLOS                                       | Purchaser<br>Delivery Address                             |                | 4 <u> </u><br>  4 <u> </u>                  |   |              |
| Requisition Ho<br>Requisition By<br>Owner                    | [0,]                                                | Instructions<br>Reference 1<br>Reference 2<br>Reference 3 |                |                                             | _ |              |

#### Langkah 1

© Century Software (Malaysia) Sdn. Bhd

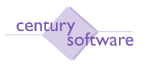

Untuk menambah rekod, sila klik butang 'ADD'.

| Century Priancials B.C                                                      |                       | 63301652404                                   | d" (oppikation/od" (d       | blect) Dield                          | PU Contract /                            | ward - PABC 🛛 🔯                                                            |                                             |      |         |       |
|-----------------------------------------------------------------------------|-----------------------|-----------------------------------------------|-----------------------------|---------------------------------------|------------------------------------------|----------------------------------------------------------------------------|---------------------------------------------|------|---------|-------|
| File Cent Via<br>Di<br>OK   Cancel                                          | a Tudu Help<br>Di B B |                                               | 9                           | 9.8.9                                 | 8                                        | e 🗄 0                                                                      |                                             |      |         |       |
| Perchase Order<br>Company<br>PO Order<br>Contract ID<br>Supplier ID<br>Name | PABC 000064-00        | Currency<br>Rate<br>Order Date<br>Expect Date | MYR 4<br>1.00<br>30/03/2010 | Orc<br>10 PO<br>1 Del<br>1 Nop<br>Fac | f Type<br>Mode<br>Type<br>at Type<br>the | Contract Ann * *<br>Stock + Services * *<br>Single * *<br>Excludes Tex * * | GST<br>Tetal<br>Status<br>Postdate<br>Flags | 0.00 | E Proce | dures |
| Supplier Address                                                            |                       |                                               | Purc<br>Deliv               | ibaser<br>rery Address<br>ructions    |                                          |                                                                            | 19.<br>19.                                  |      |         |       |
| Requisition By<br>Owner                                                     |                       |                                               | n, Refe                     | rence 1<br>rence 2<br>-               |                                          |                                                                            |                                             |      |         | 2     |

## Langkah 2

| 📔 Century Pinenciels 8.0 |                   | 0330165240.pd | F (applicatio | n(pdf Object) 🔲 📋 | PU Contract Am | ard - PABC 🔒         |            |       |            |
|--------------------------|-------------------|---------------|---------------|-------------------|----------------|----------------------|------------|-------|------------|
| OK Cancel                |                   |               |               |                   |                |                      |            |       |            |
| ADD: enter data          |                   |               |               |                   |                |                      |            |       |            |
| Purchase Order -         |                   |               |               |                   |                |                      |            |       |            |
| Company                  | PABC              | Currency      | MYB           | ц. Ov             | d Type         | Contract Awe *       | GST        | D. D0 | Procedures |
| PO Order                 | 0D0D66-0D         | Rate          |               | 1.000 PO          | ) Node         | Stock + Services * • | Total      | D. D0 |            |
| Contract ID              | 000001 9.         | Order Date    | 30/03/2       | D1 D 🔟 🛛 🖸 🗖      | і Туре         | Single 🔹 🕨           | Status     |       |            |
| Supplier ID              | AP1 a             | Expect Date   |               | 🗉 In              | put Type       | Excludes Tex * •     | Postdate   |       |            |
| Name                     | Makan Sedap Eri   | terprise      |               | Fa                | ctor           |                      | Flags      |       |            |
| Order Details 0          | rder Lines USER   | FIELDS        |               |                   |                |                      |            |       |            |
| Supplier Address         | Wileyah Persekutu | ian           |               | Purchaser         | ACCT           |                      | <b>a</b> , |       |            |
|                          | Putrajeya.        |               |               | Delivery Address  | Wileyah Pe     | rrsekutuen           | 9          |       |            |
|                          | Maleysia          |               |               |                   | Putrajaya      |                      |            |       |            |
|                          | PUTRAJAYAWP       | 10000         |               |                   |                |                      |            |       |            |
| Requisition No           |                   |               |               | Instructions      | Handle with    | i care               |            |       |            |
| Requisition By           | ADMIN             | 4             | 4             | Reference 1       |                |                      |            |       |            |
| Owner                    |                   |               |               | Reference 2       |                |                      |            |       |            |
|                          |                   |               |               | Reference 3       |                |                      |            |       |            |
|                          |                   |               |               | Package Marks     |                |                      |            |       |            |

Masukkan maklumat maklumat untuk yang berkaitan.

# Langkah 3

© Century Software (Malaysia) Sdn. Bhd

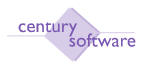

## Klik OK.

| OK Cancel                                                                     | a tuda Heta                                                  | 1 azərezser                                               | af (appleaton)af Object)  <br>              | PU Contract                                             | Award PASC 8                                                               |                                             |            |                |              |
|-------------------------------------------------------------------------------|--------------------------------------------------------------|-----------------------------------------------------------|---------------------------------------------|---------------------------------------------------------|----------------------------------------------------------------------------|---------------------------------------------|------------|----------------|--------------|
| ADD: enter date                                                               |                                                              |                                                           |                                             |                                                         |                                                                            |                                             |            |                |              |
| Purchase Order<br>Company<br>PO Order &<br>Contract ID<br>Supplier ID<br>Name | PABC<br>000066-00<br>000001 (4,<br>APT (4,<br>Mekan Sedep En | Currency<br>Rate<br>Order Date<br>Expect Date<br>Horprise | MYFI 1.0000<br>30/03/2010 2<br>15/04/2010 2 | Ord Type<br>PO Mode<br>Del Type<br>Input Type<br>Factor | Contract Awr * •<br>Stock + Services * •<br>Single • •<br>Excludes Tax * • | GST<br>Total<br>Status<br>Pestdate<br>Flags |            | 0.00<br>0.00   | ] Procedures |
| Type                                                                          | Order Lines USD<br>Quantity                                  | (TRUS                                                     |                                             | Description                                             |                                                                            |                                             | that Price | Estended       | ŕ            |
| Stock<br>Warobasso                                                            |                                                              |                                                           | this                                        |                                                         | Tax %                                                                      |                                             |            | Págo szzu. 5 M | 1_57500      |

## Langkah 4

Masukkan PC Distribution jika berkenaan. Jika tidak, klik OK untuk ke skrin seterusnya.

| Century Rinancials B.D | 03301/65240.pdf (application/pdf Object) | PC Distribution                  |        | •                  |
|------------------------|------------------------------------------|----------------------------------|--------|--------------------|
| OK Cancel append       | FAJC Dist Mask                           |                                  |        |                    |
| Distribution           |                                          |                                  |        |                    |
| Total Amount MYR       | Z0,000.00 Amsunt Left MYR                | Tumber of Lines 170<br>20,000.00 |        |                    |
| Na oji                 | ect Code                                 | Description                      | Amount | Qty                |
|                        | 4                                        |                                  |        | <u>^</u>           |
|                        | 4                                        |                                  |        |                    |
|                        | 4                                        |                                  |        |                    |
|                        | 4                                        |                                  |        |                    |
|                        | 4                                        |                                  |        | v                  |
|                        |                                          |                                  | P      | age size: 5 🛩 15/1 |
| Account Information    |                                          |                                  |        |                    |
| Account Description    | Mask 977777                              | 77-777777                        |        |                    |
|                        |                                          |                                  |        |                    |

## Langkah 5

Klik Yes untuk skip skrin ini.

|   | NO DISTRIBUTIONS                                                      |
|---|-----------------------------------------------------------------------|
| • | You have not entered any details for<br>Project Costing distribution. |
|   | Do you wish to skip PC distribution ?                                 |
|   | Skip ?                                                                |

Masukkan GL Code. Klik OK.

| Century Pi | nanciala 8.0 🔄 📋 0.3301.65240.pdf (application)pdf Ob | (ect) 🔄 🚺 GL Distribution |       |                       |
|------------|-------------------------------------------------------|---------------------------|-------|-----------------------|
| OK DC      | 🔓 🧏   🕞 📅 🕖<br>ancel   append   Mask                  |                           |       |                       |
| Distribut  | ion                                                   |                           |       |                       |
| Total      | MYR. 20.000.00 Bolance MYP                            | DR 20.000.00              |       |                       |
| T          | GL Account Code                                       | Description               | DR/CR | Amount                |
| С          | M-W0-00-0-000-L13101 4                                | Pemiutang Pelbagai        | CR *  | 20,000.00 🗠           |
|            | M-W0-50-8-000-852101 9                                | PU ORD 000069-00          | DR *  | 20000                 |
|            | 4                                                     |                           | v v   |                       |
|            | 4                                                     |                           |       |                       |
|            | 4                                                     |                           | *     |                       |
|            | 4                                                     |                           | *     | v                     |
|            |                                                       |                           |       | Page size: 5 💌 16 / 2 |
| Account    | Information                                           |                           |       |                       |
| Account l  | Description KHD/Perbelonjaan Lain Account Me          | * 2.12-11-2712-17171      |       |                       |

# Langkah 7

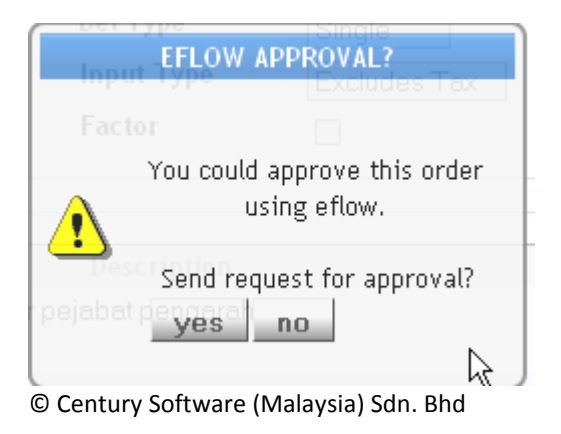

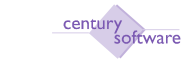

Hantar kepada 'Approval' untuk meluluskan 'Contract Award' ini.

Klik Yes.

## Langkah 8

|                   | Eactor User N                     | lotification                                          | Elas |
|-------------------|-----------------------------------|-------------------------------------------------------|------|
|                   | Do you wish t<br>Authoriser to Au | o send a Notification to<br>on send a Notification to | )    |
| <b>L</b> avidar I | yes no                            |                                                       |      |
| KUNUULP           |                                   |                                                       |      |

Skrin akan memaparkan samada hendak hantar kepada 'Authoriser'.

Klik Yes.

## Langkah 9

| Century Financials 8.0    | 🔲 📋 UT Workflow Authorisation List 🛛 🙆 |      |           |                    |   |
|---------------------------|----------------------------------------|------|-----------|--------------------|---|
| , FEO                     |                                        |      |           |                    |   |
| OK Cancel                 |                                        |      |           |                    | _ |
| Authorisaties List        |                                        |      |           |                    |   |
| Authorners for this batch |                                        |      |           |                    |   |
| 102.00                    |                                        | 1    |           | Tab                | _ |
| 0541.0                    | Alex Statistic Politica                | Name | Duralität | 1.54               | 1 |
| pr                        | Accui mang sulaman                     |      | Experim   |                    | 1 |
|                           |                                        |      |           |                    |   |
|                           |                                        |      |           |                    |   |
|                           |                                        |      |           | Page ilin: 5 💌 15/ | 0 |

Klik OK.

Langkah 10

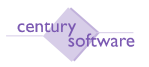

| Century Financials 6                                                        | 3.0 G PR                                                                             | U Contract Award - PABE                                                              |                                                         |                                                            |                                             |                                          |               |
|-----------------------------------------------------------------------------|--------------------------------------------------------------------------------------|--------------------------------------------------------------------------------------|---------------------------------------------------------|------------------------------------------------------------|---------------------------------------------|------------------------------------------|---------------|
| The Edit Vi                                                                 | lew Tools Help                                                                       |                                                                                      |                                                         |                                                            |                                             |                                          |               |
| o 🔏 💉                                                                       | 0 1 0 3                                                                              | 0 8 9 9 9                                                                            | <u> </u>                                                | 0 7 0                                                      |                                             | _                                        | _             |
| Purchase Order<br>Company<br>PO Order<br>Contract ID<br>Supplier ID<br>Name | PABC Curr<br>000069-00 Rate<br>000001 a Orde<br>AP1 a Expe<br>Makan Sedap Enterprise | rency (MYR) (4)<br>+ 10000<br>er Date 01/01/2009 (1)<br>ect Date 30/01/2009 (1)<br>e | Ond Type<br>PO Node<br>Del Type<br>Input Type<br>Factor | Contract Aws<br>Stock + Services<br>Single<br>Excludes Tax | GST<br>Total<br>Status<br>Postdate<br>Flags | 0.00<br>20.000.00<br>AWAITING APPRICIVAL | Pracedures    |
| Order Details                                                               | Order Laves USER FIELD                                                               | 5                                                                                    |                                                         |                                                            |                                             |                                          |               |
| Type                                                                        | Quantity                                                                             |                                                                                      | Description                                             |                                                            |                                             | Unit Price                               | Extended      |
|                                                                             |                                                                                      | 1 kerja kerja membaiki koridor                                                       | pejabat pengarah                                        |                                                            |                                             | 20.000.0000                              | 20,000,00     |
| Stock                                                                       |                                                                                      |                                                                                      |                                                         |                                                            |                                             | Page id                                  | w S 🛩 1.57500 |
| Warehouse                                                                   | 4                                                                                    | Unit                                                                                 | (a) Te                                                  | NK %                                                       | 1                                           |                                          |               |
| stock ID                                                                    |                                                                                      | - Quantity                                                                           | 7                                                       | tal Price                                                  |                                             |                                          |               |

'Authoriser' login sistem dan memilih rekod yang hendak diluluskan.

| Century Financials 8                                                        | 0 🔛                                                            | PU Contract And                                          | wd-PABC 📴                                             |                                                         |                                                            |                                             |                                        |          |
|-----------------------------------------------------------------------------|----------------------------------------------------------------|----------------------------------------------------------|-------------------------------------------------------|---------------------------------------------------------|------------------------------------------------------------|---------------------------------------------|----------------------------------------|----------|
| Commit   PD F<br>Check Available                                            | M Tob Help<br>Tob Help<br>Tool Password<br>Balance PO M        | Commit Close                                             | Approve Order                                         | Workflow Int                                            | Committee   Factor F                                       | '0. Revise                                  | Upto, History Final, History           |          |
| Porchase Order<br>Company<br>PO Order<br>Contract ID<br>Supplier ID<br>Hame | PABC<br>000069-00<br>000001 (%)<br>APT (%)<br>Makan Sedap Ent  | Currency<br>Rate<br>Order Date<br>Expect Date<br>erprise | MYP3 (K.)<br>1.0000<br>01/01/2009 CC<br>30/01/2009 CC | Ond Type<br>PO Node<br>Del Type<br>Input Type<br>Factor | Contract Aws<br>Stock + Services<br>Single<br>Excludes Tax | GST<br>Total<br>Status<br>Pestdate<br>Flags | 0.00<br>20.000.00<br>AWAJTING APPROVAL | Provines |
| Order Details                                                               | Order Lines USIR<br>Wilayah Persekutu<br>Putrajaya<br>Malaysia | FIEDS                                                    | Purchaser<br>Delivery Addis                           | ADCT<br>Wilayoh P<br>Putrojayo                          | Parsekutuon                                                | [4]<br> 4]                                  |                                        |          |
| Requisition No<br>Requisition By<br>Owner                                   | ADMIN act                                                      | 4]                                                       | Instructions<br>Reference 1<br>Reference 2            |                                                         |                                                            |                                             |                                        |          |

Klik "approve order'.

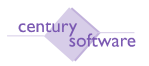

| Century Financials 8 | 0                 | PU Contract As | AM-PADC 👪      |                 |                  |          |                   |            |
|----------------------|-------------------|----------------|----------------|-----------------|------------------|----------|-------------------|------------|
| PIN Edit Vi          | ew Tooli Help     |                |                |                 |                  |          |                   |            |
| Approve Be           | a B B  <br>jact   | 0 1            |                | 8               | 0 7 6            |          |                   |            |
| Purchase Order       |                   |                | R              |                 |                  |          |                   |            |
| Company              | PABC              | Currency       | M/B 4          | Ord Type        | Contract Awa     | GST      | 0.00              | Precedures |
| PO Order             | 000069-00         | Rate           | 1.0000         | PD Node         | Stock + Services | Tatal    | 20,000,00         |            |
| Contract ID          | 000001            | Os der Date    | 01/01/2009 🔟   | Del Type Single | Single           | Status   | AWAITING APPROVAL |            |
| Supplier ID          | AP1 4             | Expect Date    | 30/07/2009 🛅   | Input Type      | Excludes Tex     | Pestdate |                   |            |
| Name                 | Makon Sedap En    | terprise       | ų.             | Factor          | B                | Flags    |                   |            |
| Order Details        | Order Lines USER  | FIELDS         |                |                 |                  |          |                   |            |
| Supplier Address     | Wileyeh Persekutu | ian            | Purchaser      | ACCT            |                  | 0.       |                   |            |
|                      | Putrajoya.        |                | Delivery Addre | ss Wileyah P    | Persekutuen      | 9        |                   |            |
|                      | Maleysia          |                |                | Putrojaya       |                  |          |                   |            |
|                      | PUTRAJAYAWP       | 10000          |                |                 |                  |          |                   |            |
| Requisition No       |                   |                | Instructions   | E               |                  |          |                   |            |
| Requisition By       | ADMIN             | 4              | Reference 1    |                 |                  |          |                   |            |
| Owner                | act               |                | Reference 2    |                 | -                |          |                   |            |
|                      |                   |                | Reference 3    |                 |                  |          |                   |            |

Klik 'Approve' atau 'Reject'. Jika klik 'Approve' skrin di bawah di paparkan.

| 🗋 Century Financials 8.0 💿 🕒 BC Distribution 🛛                | •                     |
|---------------------------------------------------------------|-----------------------|
| ± <   5   5   5 m Ø                                           |                       |
| OK Cancel                                                     |                       |
| Budget (sentral Funds Check for PO - 000069-00 - WARNING      |                       |
|                                                               |                       |
| 1. Insufficient funds in BC Account M4W0-0000-50-5-000-652000 | <u>×</u>              |
| Available: 0.00 Requested: 2000.00                            |                       |
| Required 2000.00                                              |                       |
|                                                               |                       |
|                                                               |                       |
|                                                               |                       |
|                                                               |                       |
|                                                               |                       |
|                                                               |                       |
|                                                               |                       |
|                                                               |                       |
|                                                               | Data sites E w 4 42/2 |
|                                                               | Page Size: 5 Y 11273  |

Klik OK.

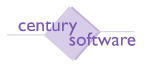

| Century Provinciale B. | 0 10              | 🗋 PU Contract Awa | nd - PABC 🛛 🚨                            |            |                  |          |              |              |
|------------------------|-------------------|-------------------|------------------------------------------|------------|------------------|----------|--------------|--------------|
| the citit vie          | ni Tadi Help      |                   |                                          | - 72       |                  |          |              |              |
| 0 1 4                  | 0 8 8             |                   |                                          | <b>A</b>   | 6 7 0            |          |              |              |
| Purchase Order         |                   |                   |                                          |            |                  |          |              |              |
| Company                | PABO              | Currency          | WR a                                     | Ord Type   | Contract Awa     | GST      | 0.00         | E] Procedure |
| PO Order               | 000069-00         | Rate              | 1 0000                                   | PO Mede    | Stock + Services | Total    | 20,000.00    |              |
| Contract ID            | 000001 4.         | Order Date        | 1/01/2009 🛄                              | Del Type   | Single           | Status   | COMMITTED    |              |
| Supplier ID            | APT a             | Expect Date       | י די די די די די די די די די די די די די | laput Type | Excludes Tax     | Postdate | 30/03/2010 🔟 |              |
| Name                   | Makan Sedap Em    | lerprise          |                                          | Factor     | 0                | Flags    |              |              |
| Order Details          | Order Lines USER  | FIELDS            |                                          |            |                  |          |              |              |
| Supplier Address       | Wileyah Persekutu | สก                | Purchaser                                | ACCT       |                  | 4        |              |              |
|                        | Putrajaya         |                   | Delivery Address                         | Wileyah P  | ersekutuan       | 4        |              |              |
|                        | Meleysia          |                   |                                          | Putrajeya  |                  |          |              |              |
|                        | PUTRAJAYAWP       | 10000             |                                          |            |                  |          |              |              |
| Requisition No         | 1                 |                   | Instructions                             |            | -111             |          |              |              |
| Requisition By         | ADMN              | [4]               | Reference 1                              |            |                  |          |              |              |
| Owner                  | acci              |                   | Reference 2                              |            |                  |          |              |              |
|                        |                   |                   | Reference 3                              |            |                  |          |              |              |
|                        |                   |                   | Package Marks                            |            | 1                |          |              |              |

Contract Award berstatus 'Committed'.

Selesai

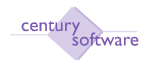

# 6.0 PEMBATALAN PESANAN TEMPATAN

Program ini digunapakai untuk membatalkan pesanan tempatan yang telah di'commit' ke dalam sistem.

Apa yang berlaku, sistem akan meng'reverse' baki bajet mengikut jumlah pesanan tempatan yang telah dibatalkan.

# Mengakses program 'Forced Completion'

Untuk mendapatkan skrin 'Forced Completion', pastikan anda klik sebegini:

#### Menu Utama $\rightarrow$ Purchasing $\rightarrow$ Process $\rightarrow$ Forced Completion

| PU Forced Completion - SKM - Window     | rs Internet Explorer               |                        |
|-----------------------------------------|------------------------------------|------------------------|
| 🚱 🗢 🙋 http://192.168.2.21/as/co         | 🗟 😽 🗙 🙋 Ask Search                 | P -                    |
| File Edit View Favorites Tools Help     |                                    |                        |
| 🚖 Favorites 🛛 🚔 🏉 Suggested Sites 👻 🔊 F | Free Hotmail 🙋 Web Slice Gallery 🕶 |                        |
| PU Forced Completion - SKM              | 🚺 🔹 🖾 👘 🖬 🖬 💼 💌 Bage               | + Safety + Tools + 🕢 + |
| File Edit View Tools Help               |                                    | ^                      |
| DDJD RRQI                               |                                    |                        |
| Complete                                |                                    |                        |
| Enced Completion                        |                                    |                        |
| Company                                 |                                    | Second second second   |
| Order Number                            |                                    |                        |
| Completion Date                         |                                    | ~                      |
| <                                       | Ш                                  | ) >                    |
| Done                                    | 😜 Internet                         | 🗛 🔹 🔍 100% 🔹 💡         |

Skrin 'Forced Completion'

# LANGKAH-LANGKAH MENGGUNAKAN PROGRAM INI

#### Langkah 1 Tekan "Search".

© Century Software (Malaysia) Sdn. Bhd

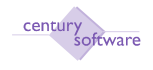

Masukkan nombor pesanan tempatan di medan 'Order Number' atau klik zoom untuk dapatkan senarai pesanan tempatan.

#### Langkah 3

Masukkan tarikh pembatalan di medan 'Completion Date'.

Langkah 4 Klik OK.

# Langkah 5

Klik Complete.

#### Langkah 6

Masukkan sebab Forced Completion dilakukan.

| C GP Notepad - Windows Internet Explorer                                     |                                |                        |
|------------------------------------------------------------------------------|--------------------------------|------------------------|
| () http://192.168.2.21/as/connect/@M                                         | ITI3LjAul 💟 🔯 🔄 🗶 🙋 Ask Search | P -                    |
| File Edit View Favorites Tools Help                                          |                                |                        |
| 🚖 Favorites   🍰 🏉 Suggested Sites 👻 🔊 Free H                                 | lotmail 🙋 Web Slice Gallery 🕶  |                        |
| 🖉 GP Notepad                                                                 | 🛐 🔹 🖾 📩 💼 🔹 Bage 🔹 Safety      | • T <u>o</u> ols • 🔞 • |
| OK Cancel Information Dispose<br>please enter a reason for Forced Completion | 1                              | ~                      |
| Notepad                                                                      |                                |                        |
|                                                                              |                                | ×                      |
| <                                                                            |                                | >                      |
| Done                                                                         | 🔮 Internet 🦓 👻                 | 4 100% 🔹 🦽             |

#### Langkah 7

Sistem akan memberi mesej di bawah skrin untuk mengatakan sedemikian:

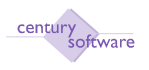

| PU Forced Completion - SKM - Windows Inter      | net Explorer                |                  |
|-------------------------------------------------|-----------------------------|------------------|
| () > E http://192.168.2.21/as/connect/@MTI3     | ILjAul 💙 🗟 😽 🗙 🥙 Ask Search | P -              |
| File Edit View Favorites Tools Help             |                             |                  |
| 🚖 Favorites 🛛 🝰 🥔 Suggested Sites 👻 🔊 Free Hotm | nail 🙋 Web Slice Gallery 🕶  |                  |
| 9 PU Forced Completion - SKM                    | 🛐 🔹 🔂 👘 🖬 🔹 Page + Safety + | Tools 🔻 🔞 🕶      |
| File Edit View Tools Help                       |                             |                  |
|                                                 | L) CCCC / 7 5 To C          |                  |
| Complete                                        |                             | _                |
| Forced Completion for order 000001-00 is con    | npleted                     |                  |
| Forced Completion                               |                             |                  |
| Company HQ                                      |                             |                  |
| Order Number                                    | 4                           |                  |
| Completion Date 28/01/2010                      | 12                          |                  |
| - 10                                            |                             |                  |
|                                                 |                             |                  |
|                                                 |                             |                  |
|                                                 |                             |                  |
| <                                               |                             | ) >              |
| Done                                            | 😜 Internet 🦓 🔹 🤅            | <b>1</b> 00% 🔸 🛒 |

Ini bermakna pesanan tempatan tersebut telah dibatalkan.

**Langkah 8** Selesai.

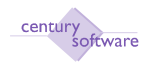

# 8.0 PROSES NOTA TERIMAAN BARANG (GRN)

Program ini digunapakai untuk mencetak atau membuat 'posting' secara pukal bagi pesanan tempatan di terima yang terdapat di dalam system.

Untuk mendapatkan skrin ini sila klik seperti di bawah:

Main Menu - Purchasing - Process - Good Receipts

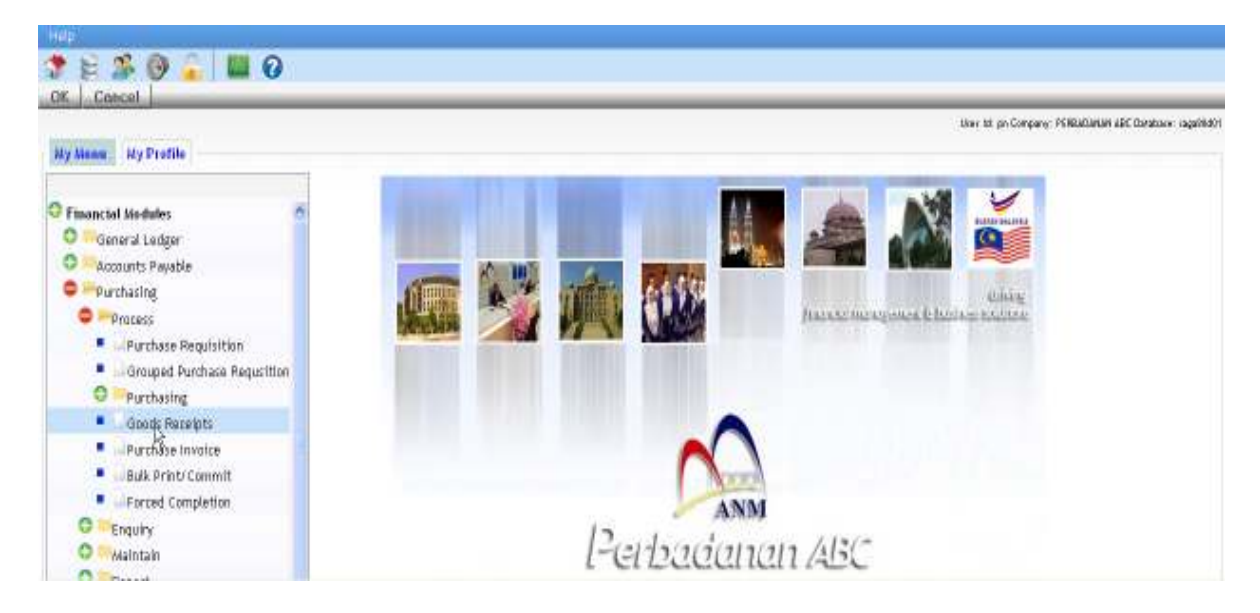

#### Klik pada 'Good Receipts'.

| Century Pinansials 8.0   | PU Goods Ri               | scelpt - PERBADANAN |             |      |                |
|--------------------------|---------------------------|---------------------|-------------|------|----------------|
| file Edit View Tix       | b Help                    |                     | EQ          |      |                |
| Goods Receipt            |                           |                     | U           |      |                |
| Company                  | 12                        | Batch Number        |             |      | T Procedures   |
| Date                     |                           | Pest Date           | 0           |      |                |
| Comments<br>Create Date  | 0                         | User                |             |      |                |
| Selected Purchase Orders | barroaction creation date |                     |             |      |                |
| Purchase Order II        | Date                      | Espect Date         | Supplier BI | Hame | Purchaser Hame |
|                          |                           |                     | 0           |      |                |
|                          |                           |                     | m           |      |                |

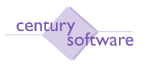

Klik butang ADD untuk membuat penambahan rekod.

| Century Financials                                                       | 8.0           | PU Goods Rec        | eipt - PERBADANAN 🔯                             |            |       |                                        |
|--------------------------------------------------------------------------|---------------|---------------------|-------------------------------------------------|------------|-------|----------------------------------------|
| Cancel                                                                   | an Taak I     | ы<br>s              |                                                 | 8  12 두 0  |       |                                        |
| ADD: enter key                                                           |               |                     |                                                 |            |       |                                        |
| Goods Receipt<br>Company<br>Warehouse<br>Date<br>Comments<br>Create Date | PABC          |                     | Batch Humber 000<br>Status<br>Post Date<br>User | 019        |       | Procedures                             |
| Selected Purch                                                           | ase Orders Go | ods Received Detail |                                                 |            |       |                                        |
| Parchi                                                                   | on Order ID   | Date                | Expect Date                                     | Supplier D | Plane | Purchaser Pane<br>Page size: 5 M 1.4/0 |

## Masukkan 'warehouse'. Klik OK.

| Century Financials                                                       | 9.0            | PU Goods Rei        | celpt - PERBADANAN.                         | 8          |            |      |               |
|--------------------------------------------------------------------------|----------------|---------------------|---------------------------------------------|------------|------------|------|---------------|
| File Entr V<br>GK Cencel<br>IDD: soler data                              | lee Tolk       | 8   <u>.</u> 0      | Ra                                          | 94<br>94   | 0 F 6      |      |               |
| Goods Rocolpt<br>Company<br>Warehouse<br>Date<br>Comments<br>Create Date | PABC<br>HO (a) | <b>.</b>            | Batch Humber<br>Status<br>Past Date<br>User | 000019<br> |            |      | Procedures    |
| Selucted Purch                                                           | ase Orders Go  | ods Received Detail |                                             |            |            |      |               |
| Purcha                                                                   | se Order D     | Date                | Taper                                       | t Date     | Sapplier D | Hane | Purchwar Hann |

Masukkan 'date' . Klik OK.

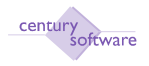

| stury Hinancials B.C | 0 0 0 0 0 0 0 0 0 0 0 0 0 0 0 0 0 0 0     | Is Receipt - PERBNDANAN | 10 <sup>22</sup> |                                 |   |
|----------------------|-------------------------------------------|-------------------------|------------------|---------------------------------|---|
| Edit VW              | w Tada Hala                               |                         |                  |                                 |   |
|                      | 0 8 8 5                                   | 0 99                    | E E D E TO       |                                 |   |
| Cancel               |                                           |                         |                  |                                 | _ |
| ntor details         |                                           |                         |                  |                                 |   |
| Is Receipt           |                                           |                         |                  |                                 |   |
| bany.                | PABC                                      | Batch Mumber            | 000019           | Procedure                       |   |
| eheuse               | HO [II,                                   | Status                  | NEW              |                                 |   |
|                      | 30/03/2010                                | Post Date               | <b>—</b>         |                                 |   |
| ments                |                                           | User                    | pn               |                                 |   |
| ste Date             | 30/03/2010                                |                         |                  |                                 |   |
| cted Purchase        | Orders Goods Received Do                  | tail                    |                  |                                 |   |
| is and the second    | s ann an an an an an an an an an an an an | 000-1                   |                  | Stock Owantity                  |   |
| hase Order ID        | Docket                                    | Number.                 |                  | 0m Hand                         |   |
| r Date               | Expect                                    | Date                    | 0                | Distances the state             |   |
| iller ID             | a Name                                    | F                       |                  |                                 |   |
|                      |                                           |                         |                  |                                 |   |
| Oydured .            | Egect                                     | Receive                 | UOM Desc         | Purchase Order Line Description |   |
|                      |                                           |                         |                  |                                 |   |

Masukkan 'Purchase Order ID', 'Supplier ID' dan 'Docket Number'. Klik OK.

| Century Financials 8.0 | PU Goods                   | Receipt - PERBADANAN . | 12          |                                 |   |
|------------------------|----------------------------|------------------------|-------------|---------------------------------|---|
| File Edit View         | e Youls Help               |                        |             |                                 |   |
| 0                      |                            | 0 . 8 8                | R R 1 6 5 0 |                                 |   |
| OK Cancel              |                            |                        |             |                                 | _ |
| D: enter desails       |                            |                        |             |                                 |   |
| Goods Receipt          |                            |                        |             |                                 |   |
| Company                | PA8C                       | Batch Humber           | 000019      | Procedures                      |   |
| Narehouse              | HO 4                       | Status                 | NEW         |                                 |   |
| late                   | 30-03-2010                 | Post Date              |             |                                 |   |
| omments                |                            | User                   | ph          |                                 |   |
| Create Date            | 0.103/2010                 |                        | Star II     |                                 |   |
| Selected Purchase      | Orders Goods Received Deta | 1                      |             |                                 |   |
| letails                |                            |                        |             | Stock Quantity                  |   |
| urchase Order ID       | 00000400 a. Docket No      | mber DOBER             |             | On Hand                         |   |
| irder Date             | 01/04/2008 🔲 Expect Da     | I* 01,/04/2009         | 0           |                                 |   |
| upplier ID             | AP20 9 Name                | likee Bhd              |             |                                 |   |
| Ordaced                | Equat                      | Receive                | 100M Desc   | Purchais Order Line Description | _ |

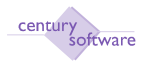

| R Conce                                                                             | nopend Locate                                                                                                  | on   View Loc                                                                   | Gerun                                  |          |         |                              |                                    |            |
|-------------------------------------------------------------------------------------|----------------------------------------------------------------------------------------------------|---------------------------------------------------------------------------------|----------------------------------------|----------|---------|------------------------------|------------------------------------|------------|
| : enter data                                                                        |                                                                                                    |                                                                                 |                                        |          |         |                              |                                    |            |
| oods Receipt                                                                        |                                                                                                    |                                                                                 |                                        |          |         |                              |                                    |            |
| xmpany                                                                              | PABC                                                                                                    |                                                                                 | Batch Number                           | 000019   | p.      |                              |                                    | Procedures |
| larehouse                                                                           | HQ [4                                                                                                    |                                                                                 | Status                                 | NEW      |         |                              |                                    |            |
| ate                                                                                 | 30/03/2010                                                                                                    |                                                                                 | Post Date                              |          | 3       |                              |                                    |            |
| omments                                                                             |                                                                                                    |                                                                                 | User                                   | prt      |         |                              |                                    |            |
| reate Date                                                                          | 20.00.0040                                                                                                    |                                                                                 |                                        |          |         |                              |                                    |            |
| dona d Barrelan                                                                     | 30002010                                                                                                    | and the state                                                                   |                                        |          |         |                              |                                    |            |
| Nected Princhase                                                                    | e Orders Goods Rei                                                                                             | ceived Detail                                                                   |                                        |          | l≩.     | Stor                         | k Quantity                         |            |
| dected Purchase<br>stats<br>archase Order K                                         | e Orders Goeds Rei                                                                                             | ceived Datail                                                                   | D0%976                                 | 1        | l€      | Stor<br>Om I                 | k Quantity<br>land                 |            |
| elected Parchase<br>etails<br>archase Order II<br>rder Date                         | e Orders Coeds Re<br>000004-00 4<br>01/04/2009 10                                                              | ceived Datali<br>Dacket Humber<br>Expect Date                                   | D09876                                 |          | lę.     | Stor<br>Om 1                 | k Quantity<br>land                 |            |
| elected Purchase<br>etails<br>urchase Order II<br>rder Date<br>upplier ID           | Opders         Goods Ref           000004-00         4           01,04/2009         0           AP20         4 | ceived Datall<br>Docket Number<br>Expect Date<br>Name                           | D09876<br>01/04/2009<br>Kes Bhd        |          | ₽e      | Stor<br>Om I                 | k Quantity<br>land                 |            |
| elected Parchase<br>etails<br>archase Order II<br>rder Date<br>upplier ID           | e Orders Coeds Re<br>000004-00 (4)<br>01/04/2009 (1)<br>AP20 (4)                                               | Colved Dutall<br>Docket Humber<br>Expect Date<br>Hame<br>Humber of Lines        | D09876<br>01/04/2009<br>Res Btd<br>1/1 |          | ₽e      | Stor<br>Om I                 | k Quantity<br>land                 |            |
| elected Purchase<br>etails<br>wichase Order II<br>rder Date<br>uppher ID<br>Ordered | 000004-00 (4)     01/04/2009 (0)     AP20 (4)     Expect                                                       | Colved DataB<br>Docket Humber<br>Expect Date<br>Hume<br>Humber of Lines<br>Floc | D00876<br>01/04/2009<br>kee8hd<br>1/1  | UOM Den: | ₽¢<br>] | Stor<br>Om I<br>Purchines Or | k Quantity<br>land<br>Jac Line Dec | cripties   |

Masukkan 'Receive' nombor. Klik OK.

| Gentury Financials                                                        | 0.0                                        | PU Goods Rec           | elek - PERBADANAN                           | 0                   |            |          |                   | 1   |
|---------------------------------------------------------------------------|--------------------------------------------|------------------------|---------------------------------------------|---------------------|------------|----------|-------------------|-----|
| Century Principle                                                         | no Touto<br>Color<br>Edit                  | <sup>₩Φ</sup><br>6   、 | 1 9 9                                       | 8.9                 | 0761       |          |                   |     |
| ADD: upter Getalls                                                        | 11                                         |                        |                                             |                     |            |          |                   |     |
| Coolds Receipt<br>Company<br>Warehouse<br>Date<br>Comments<br>Create Date | PABC<br>HO (4<br>30/03/2010<br>(30/03/2010 |                        | Batch Number<br>Status<br>Post Date<br>User | 000019<br>NEW<br>pn |            |          | Procedures        |     |
| Selected Purch                                                            | ase fie ders 🛛 G                           | oods Received Detail   |                                             |                     |            |          |                   |     |
| Purcha                                                                    | in Order ID                                | Date                   | Expect                                      | Date                | Supplier B | Name     | Purchaser Name    |     |
| 000004-00                                                                 |                                            | 01/04/2009             | 0 01/04/2009                                |                     | C AF20     | ikee Bhd | Eksekutt          | 6   |
|                                                                           |                                            |                        | _                                           |                     |            |          | Page size 5 💉 1./ | 1/1 |

Status akan bertukar menjadi 'New'. Klik OK.

|   | WARNING!                       |
|---|--------------------------------|
| ⚠ | Is this batch OK<br>Ready Hold |
|   |                                |

Klik Ready.

© Century Software (Malaysia) Sdn. Bhd

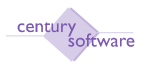

| Century Pinancals                                                         | 6.11 🚺 🚺 PU Goody R                                                 | ecsept - PERBADANAN                                 |                                                                       |                 |                       |
|---------------------------------------------------------------------------|---------------------------------------------------------------------|-----------------------------------------------------|-----------------------------------------------------------------------|-----------------|-----------------------|
| the other star                                                            | Tin ing                                                             |                                                     |                                                                       |                 |                       |
| Goods Receipt<br>Company<br>Warehouse<br>Date<br>Communits<br>Create Date | PAOC<br>HC (a.)<br>30/03/0310 (.)<br>30/03/0310                     | Batch Humber 200<br>Status Pic<br>Post Date<br>User | 019<br>ADY<br>WARKENG                                                 |                 | T Proceedings         |
| Selected Purch<br>Preside<br>000004-00                                    | ase Orders Goods Received Detail<br>in Grain III Date<br>01/04/2009 | Espect                                              | Do you wish to post this received batch<br>Proceed 7<br>west so by by | Rum<br>Eksekurf | Parchesor Diam        |
|                                                                           |                                                                     | 0                                                   |                                                                       |                 | Fage and 5 🖉 - 1, 471 |

Rekod berstatus 'Ready'. Klik Yes untuk 'post' rekod.

| Gentury Preside                                         | e.a                              | 🛄 PU Goods Res  | nipt - PERDADANAM 🕰                      |                                                 |                |                             |       |
|---------------------------------------------------------|----------------------------------|-----------------|------------------------------------------|-------------------------------------------------|----------------|-----------------------------|-------|
| File Elle V<br>Goods Receipt                            | o b b                            | K 🗆 0           | la R R R                                 | 8 27 F (                                        | )              |                             |       |
| Company<br>Warehouse<br>Date<br>Comments<br>Create Date | PABC<br>HQ 4<br>30/03/2018       |                 | Status POI<br>Pest Date 30/0<br>User pri | 919<br>STED<br>0/2010                           |                | L Precent                   | 8     |
| Selected Purch                                          | sujusjizunu<br>me Orders - Goods | Received Detail |                                          |                                                 |                |                             |       |
| Purchase Order ID Date                                  |                                  | Expect Date     | Supplier D                               | Hame                                            | Purchaser Name |                             |       |
| 000004400                                               |                                  | 01,04/2009      | 01/04/0009<br>0<br>0<br>0                | • AF20<br>• • • • • • • • • • • • • • • • • • • | ikee Bhd       | Eksekutt<br>Page sizer (5 🛩 | 1.471 |

Rekod 'POSTED'. Selesai.

### Langkah 2

Jika hendak mengemaskini rekod klik butang 'UPDATE'. Rekod mestilah berstatus 'NEW' atau "READY" sahaja.

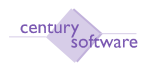

Sila 'UPDATE' yang berkaitan. Klik OK. Selesai.

#### Langkah 4

Jika hendak memadamkan rekod, sila klik butang 'DELETE'. Rekod mestilah berstatus 'NEW' atau "READY" sahaja boleh dipadamkan.